# HOW TO USE ZOTERO

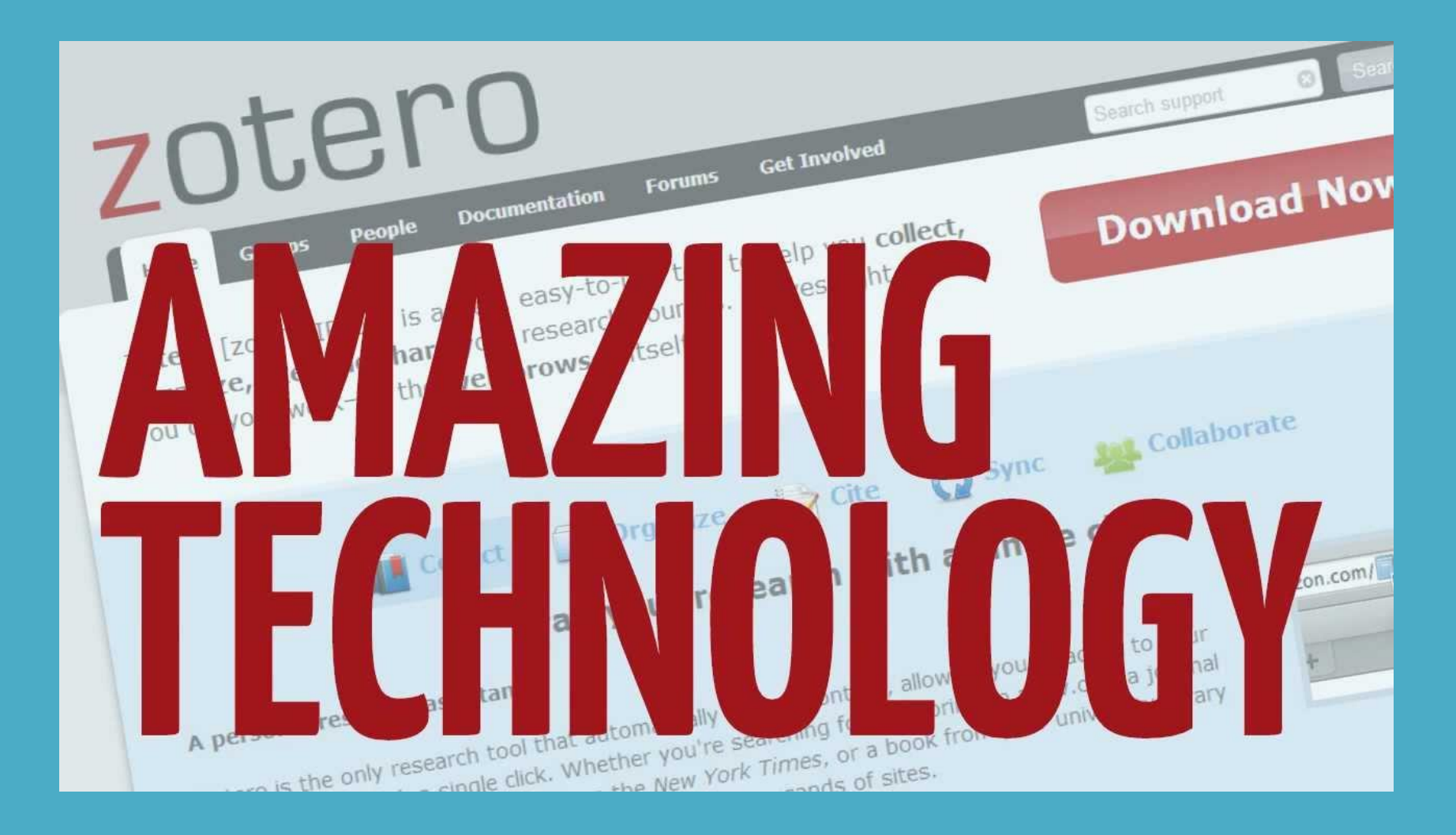

# INTRODUCTION

• Zotero [zoh-TAIR-oh] is a free, easy-to-use tool to help you collect, organize, cite, and share your research sources.

#### A PERSONAL RESEARCH ASSISTANT

• Zotero is the only research tool that automatically senses content in your web browser, allowing you to add it to your personal library with a single click. Whether you're searching for a preprint on arXiv.org, a journal article from JSTOR, a news story from the *New York Times*, or a book from your university library catalog, Zotero has you covered with support for thousands of sites.

#### **STORE ANYTHING**

• Zotero collects all your research in a single, searchable interface. You can add PDFs, images, audio and video files, snapshots of web pages, and really anything else. Zotero automatically indexes the full-text content of your library, enabling you to find exactly what you're looking for with just a few keystrokes.

#### **ORGANIZING BODY**

• Zotero is a project of the Roy Rosenzweig Center for History and New Media, and was initially funded by the Andrew W. Mellon Foundation, the Institute of Museum and Library Services, and the Alfred P. Sloan Foundation.

## TO DOWNLOAD ZOTERO

• Go to <u>https://www.zotero.org/</u> and click on "Download Now" (for Mac, Widows & Linux)

| zotero                                                                                                    | Log In · Register Upgrade Storage |
|----------------------------------------------------------------------------------------------------|-----------------------------------|
| Home Groups People Documentation Forums Get Involved                                                                   | Search support 🙁 Search           |
| Zotero [zoh-TAIR-oh] is a free, easy-to-use tool to help you collect, organize, cite, and share your research sources. | Download Now                      |
| Collect Corganize Cite Collect Crab vour research with a single                                                        | c Malaborate                      |

#### A personal research assistant.

Zotero is the only research tool that automatically senses content in your web browser, allowing you to add it to your personal library with a single click. Whether you're searching for a preprint on arXiv.org, a journal article from JSTOR, a news story from the *New York Times*, or a book from your university library catalog, Zotero has you covered with support for thousands of sites.

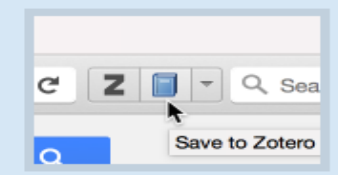

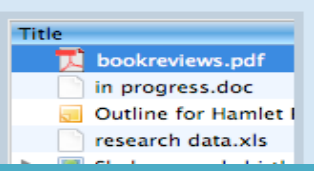

#### Store anything.

Zotero collects all your research in a single, searchable interface. You can add PDFs, images, audio and video files, snapshots of web pages, and really anything else. Zotero automatically indexes the full-text content of your library, enabling you to find exactly what you're looking for with just a few keystrokes.

### **ZOTERO STANDALONE**

| zotero                                               | Log In · Register                |
|------------------------------------------------------|----------------------------------|
| Home Groups People Documentation Forums Get Involved | Search                           |
| Home > Downloads                                     |                                  |
|                                                      |                                  |
|                                                      |                                  |
| Zotero 5.0 for Windows                               | <b>Zotero Connector</b>          |
| Your personal research assistant                     | Save to Zotero from your browser |
| Download                                             | Install Chrome Connector         |

Zotero-5.0.23\_setup.exe 9.1/39.7 MB, 8 mins left

# INSTALLATION

• Simply Double Click on downloaded Software and follow the instructions

| ×      |
|--------|
|        |
| Cancel |
|        |

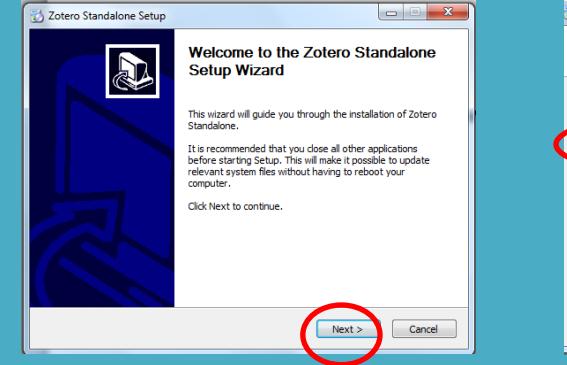

| Setup Type                        |                              | and a                         |
|-----------------------------------|------------------------------|-------------------------------|
| Choose setup options              |                              |                               |
| Choose the type of setup you pref | fer, then click Next.        |                               |
| <ul> <li>Standard</li> </ul>      |                              |                               |
| Zotero will be installed with th  | e most common options.       | •                             |
| Custom                            |                              |                               |
| You may choose individual opt     | ions to be installed. Recomn | mended for experienced users. |
|                                   |                              |                               |
|                                   |                              |                               |
|                                   |                              |                               |
|                                   |                              |                               |
|                                   |                              | $\frown$                      |
|                                   |                              |                               |

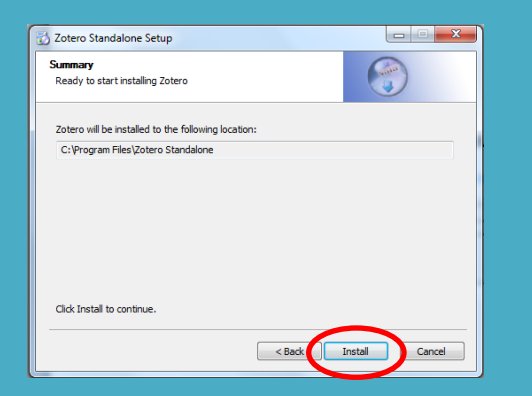

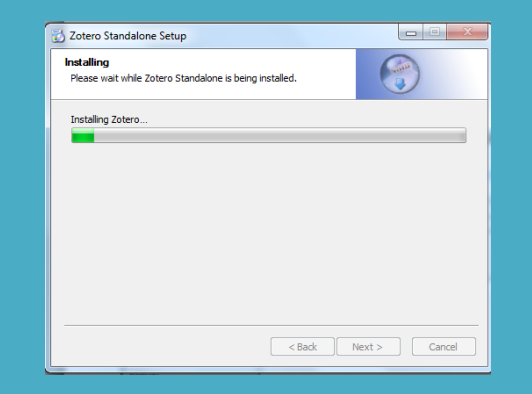

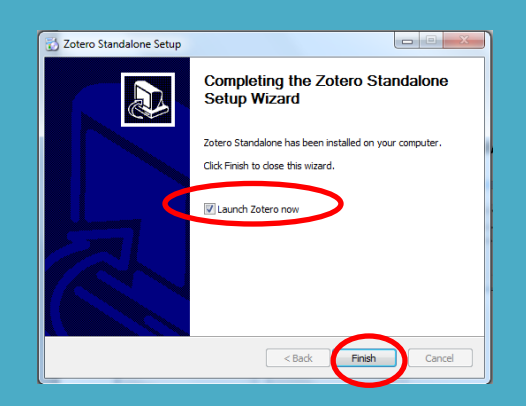

#### FOR EXISTING ZOTERO DATA

• After successful installation of Zotero, the following dialogue box will appear

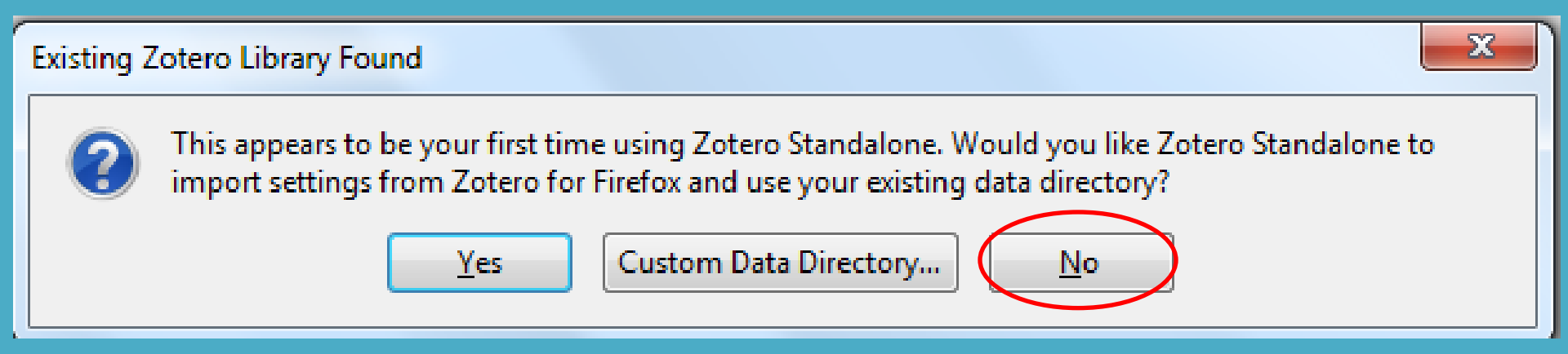

• If you are using Zotero for the first time on your computer, You should click to NO option

## **ZOTERO HOME SCREEN**

• Zotero home screen consists of four panes as management, tags, references and edit panes

| Z Zotero                                                                                         |                                                                                                    |                                                                                                    |                       | - 0 × |
|--------------------------------------------------------------------------------------------------|----------------------------------------------------------------------------------------------------|----------------------------------------------------------------------------------------------------|-----------------------|-------|
| <u>File Edit T</u> ools <u>H</u> elp                                                             |                                                                                                    |                                                                                                    |                       |       |
| 🕞 🚍 •                                                                                            | ◎ · 🔏 🔜 · Ø ·   🔍                                                                                                    | → All Fields & Tags                                                                                                    | <b>ب</b> •            | đ     |
| My Library<br>My Publications<br>Duplicate Items<br>Unfiled Items<br>Trash<br>No tags to display | Welcome to Zotero!<br>View the <u>Quick Start Guide</u> to learn how<br>to <u>install a Zotero Connector</u> so you can<br>web.<br>Already using Zotero on another compu-<br>you left off. | to begin building your library, and be sure<br>add items to Zotero as you browse the<br>ter? <u>Set up syncing</u> to pick up right where | No items in this view |       |

#### **ADD REFERENCES IN ZOTERO BY:**

- 1- Manual Entry
- 2- Identifiers e.g. ISBNs, DOIs & PMIDs
- 3- Drag and Drop PDF files from Local Hard Disk
- 4- Importing RIS File(s)
- 5- Internet Browser Plugins

## 1- MANUAL ENTRY

#### • Click on + sign and choose your reference type

| Z Zotero                                             | Statement of the local division in the local division of the local division of the local |                            | and the second second second second second second second second second second second second second second second |                     |   |
|------------------------------------------------------|----------------------------------------------------------------------------------------------------|----------------------------|----------------------------------------------------------------------------------------------------|---------------------|---|
| <u>F</u> ile <u>E</u> dit <u>T</u> ools <u>H</u> elp |                                                                                                    |                            |                                                                                                    |                     |   |
| 🗟 🍰 🔅                                                | 💽 🔏 🔜 • 🖉 • 🛛 🔅                                                                                                    | Artwork<br>Audio Recording | ✓ All Fields & Tags                                                                                              | ф +                 | ¢ |
| ∼ 🚍 My Library                                       | Book                                                                                                    | Paulo Recording            | Creator 🖉 🛱                                                                                                    |                     |   |
| 🚠 Duplicate Items                                    | Book Section                                                                                                    | Dill<br>Dian Dant          | Center for History and New M                                                                                     |                     |   |
| Unfiled Items                                        | Document                                                                                                    | Blog Post                  |                                                                                                    |                     |   |
| 🗒 Trash                                              | Journal Article                                                                                                    | BOOK                       |                                                                                                    |                     |   |
|                                                      | Newspaper Article                                                                                                    | Case                       |                                                                                                    |                     |   |
|                                                      | Link to File                                                                                                    | Computer Program           |                                                                                                    |                     |   |
|                                                      | Store Copy of File                                                                                                    | Conference Paper           |                                                                                                    |                     |   |
|                                                      | More 🕨                                                                                                    | Dictionary Entry           |                                                                                                    |                     |   |
|                                                      |                                                                                                    | Document                   |                                                                                                    |                     |   |
|                                                      |                                                                                                    | E-mail                     |                                                                                                    |                     |   |
|                                                      |                                                                                                    | Encyclopedia Article       |                                                                                                    |                     |   |
| -                                                    |                                                                                                    | Film                       |                                                                                                    | -                   |   |
|                                                      |                                                                                                    | Forum Post                 |                                                                                                    |                     |   |
|                                                      |                                                                                                    | Hearing                    |                                                                                                    |                     |   |
|                                                      |                                                                                                    | Instant Message            |                                                                                                    | 1 item in this view |   |
|                                                      |                                                                                                    | Interview                  |                                                                                                    |                     |   |
|                                                      |                                                                                                    | Journal Article            |                                                                                                    |                     |   |
|                                                      |                                                                                                    | Letter                     |                                                                                                    |                     |   |
|                                                      |                                                                                                    | Magazine Article           |                                                                                                    |                     |   |
|                                                      |                                                                                                    | Manuscript                 |                                                                                                    |                     |   |
|                                                      |                                                                                                    | Map                        |                                                                                                    |                     |   |
|                                                      |                                                                                                    | Newspaper Article          |                                                                                                    |                     |   |
| · · · · · · · · · · · · · · · · · · ·                |                                                                                                    | Patent                     |                                                                                                    |                     |   |
|                                                      |                                                                                                    | Podcast                    |                                                                                                    |                     |   |
| No tags to display                                   |                                                                                                    | Presentation               |                                                                                                    |                     |   |
|                                                      |                                                                                                    | Radio Broadcast            |                                                                                                    |                     |   |
|                                                      |                                                                                                    | Report                     |                                                                                                    |                     |   |
|                                                      |                                                                                                    | Statute                    |                                                                                                    |                     |   |
| <b></b> ۹                                            |                                                                                                    | Thesis                     |                                                                                                    |                     |   |

# 1- Manual Entry (Cont.)

#### Enter the following data in Zotero manually

|                    | and the second second |                  |               |     |  |  |  |
|--------------------|-----------------------|------------------|---------------|-----|--|--|--|
|                    |                       |                  |               |     |  |  |  |
|                    |                       |                  |               |     |  |  |  |
|                    | 12                    |                  |               |     |  |  |  |
| Call Number:       | R-378.1662-           | G 75 H5          |               |     |  |  |  |
| Location:          | Reference Sec         | Reference Se     | ecReference S | e   |  |  |  |
| Section:           | English               | Edition:         |               |     |  |  |  |
| Title:             | How to prepar         | re for the GRE   | test          | ^   |  |  |  |
| Sub Title:         | graduate reco         | rd examinatio    | n             | -   |  |  |  |
| Author:            | Green, Sharon         | Wiener           |               |     |  |  |  |
| Publication Place: | . Lahore              |                  |               |     |  |  |  |
| Publisher:         | Jahangir Book depot   |                  |               |     |  |  |  |
| Publication Date:  | 2003                  |                  |               | - 1 |  |  |  |
| Language of Text   | English               |                  |               |     |  |  |  |
| Extent             | 536p.                 | Physical Detail: |               |     |  |  |  |
| Dimensions:        | 28cm.                 | Accmp. Material: | with C.D.     |     |  |  |  |
| Keywords:          | GRE test              |                  |               |     |  |  |  |
| Subject Heading:   |                       |                  |               |     |  |  |  |
| ISBN:              | 0-7641-7629-          | -3               |               |     |  |  |  |
| Notes:             |                       |                  |               | *   |  |  |  |
|                    | Ausilable             |                  | Not Available | -   |  |  |  |
| Accessions:        | Available             |                  | NOLAVallable  | - 1 |  |  |  |
|                    | 266034                | ^                |               | ^   |  |  |  |
|                    |                       | -                |               | -   |  |  |  |
| MEN                | 117406                |                  | V             |     |  |  |  |

# 1- Manual Entry (Cont.)

| Z Zotero                                     |                                                              |                     |     |        |                    |                    | _ 0 <b>_</b> X                    |    |
|----------------------------------------------|--------------------------------------------------------------|---------------------|-----|--------|--------------------|--------------------|-----------------------------------|----|
| <u>File E</u> dit <u>T</u> ools <u>H</u> elp |                                                              |                     |     |        |                    |                    |                                   |    |
| 🛱 💩 🖗 ·                                      |                                                              | ▼ All Fields & Tags |     | • •    |                    |                    | 0                                 | ¢  |
| ✓☐ My Library                                | Title                                                        | ▲ Creator           | ₽ ₽ | Info   | Notes              | Tags R             | elated                            |    |
| 🛅 top                                        | How to prepare for the GRE test: graduate record examination | Green               |     |        | Itom Tun           | er Peek            |                                   | _  |
| 🚞 Try                                        |                                                              |                     |     |        | т:н                | e: How to          | prepare for the GPE tests graduat |    |
| 🚠 Duplicate Items                            |                                                              |                     |     |        | i iu               | record e           | examination                       | ۲. |
| Dufiled Items                                |                                                              |                     |     |        | - Autho            | r: Green, S        | Sharon Wiener 💿 😑                 | ٠  |
| 🕤 Trash                                      |                                                              |                     |     |        | Abstrac            | :t:                |                                   |    |
|                                              |                                                              |                     |     |        | Serie              | s:                 |                                   |    |
|                                              |                                                              |                     |     | Serie  | es Numbe           | er:                |                                   |    |
|                                              |                                                              |                     |     |        | Volum              | e:                 |                                   |    |
|                                              |                                                              |                     |     | #0     | of Volume          | 5:                 |                                   |    |
|                                              |                                                              |                     |     |        | Editio             | n:                 |                                   |    |
|                                              |                                                              |                     |     |        | Plac               | e: Lahore          |                                   |    |
|                                              |                                                              |                     |     |        | Publishe           | r: Jahangii        | r Book depot                      |    |
|                                              |                                                              |                     |     | F.     | Dat                | e: 2003            |                                   | у  |
|                                              |                                                              |                     |     |        | # of Page          | s: 530             |                                   |    |
|                                              |                                                              |                     |     |        | Languag            | e: English         | 7600.0                            |    |
|                                              |                                                              |                     |     |        | IJDI<br>Chart Titl | N: 0-7041-         | 7029-5                            |    |
|                                              |                                                              |                     |     |        |                    | e.<br>1.           |                                   |    |
|                                              | 4                                                            |                     |     | 1<br>• | Accesse            | d:                 |                                   |    |
|                                              |                                                              |                     |     |        | Archiv             | e:                 |                                   |    |
|                                              |                                                              |                     |     | Loc.   | in Archiv          | e:                 |                                   |    |
|                                              |                                                              |                     |     | Libra  | ary Catalo         | g:                 |                                   |    |
|                                              |                                                              |                     |     | C      | all Numbe          | er: R-378.16       | 562 G 75 H5                       |    |
|                                              |                                                              |                     |     |        | Right              | s:                 |                                   |    |
|                                              |                                                              |                     |     |        | Extr               | a:                 |                                   |    |
| Changia diagonal Diagona ana ana at          |                                                              |                     |     | D      | ate Adde           | <b>d:</b> 3/17/201 | 17, 9:44:27 AM                    |    |
| Chronic disease Disease management           |                                                              |                     |     |        | Modifie            | <b>d:</b> 3/17/201 | 17, 9:47:16 AM                    |    |
| Graduate Record Examination                  |                                                              |                     |     |        |                    |                    |                                   |    |
| Patient education Patient participation      |                                                              |                     |     |        |                    |                    |                                   |    |
| Self efficacy                                |                                                              |                     |     |        |                    |                    |                                   |    |

#### 2- IDENTIFIERS e.g. ISBNs, DOIs & PMIDs

• Press "Identifier" button in tool bar and provide single or multiple ISBN, DOI or PMID as separately

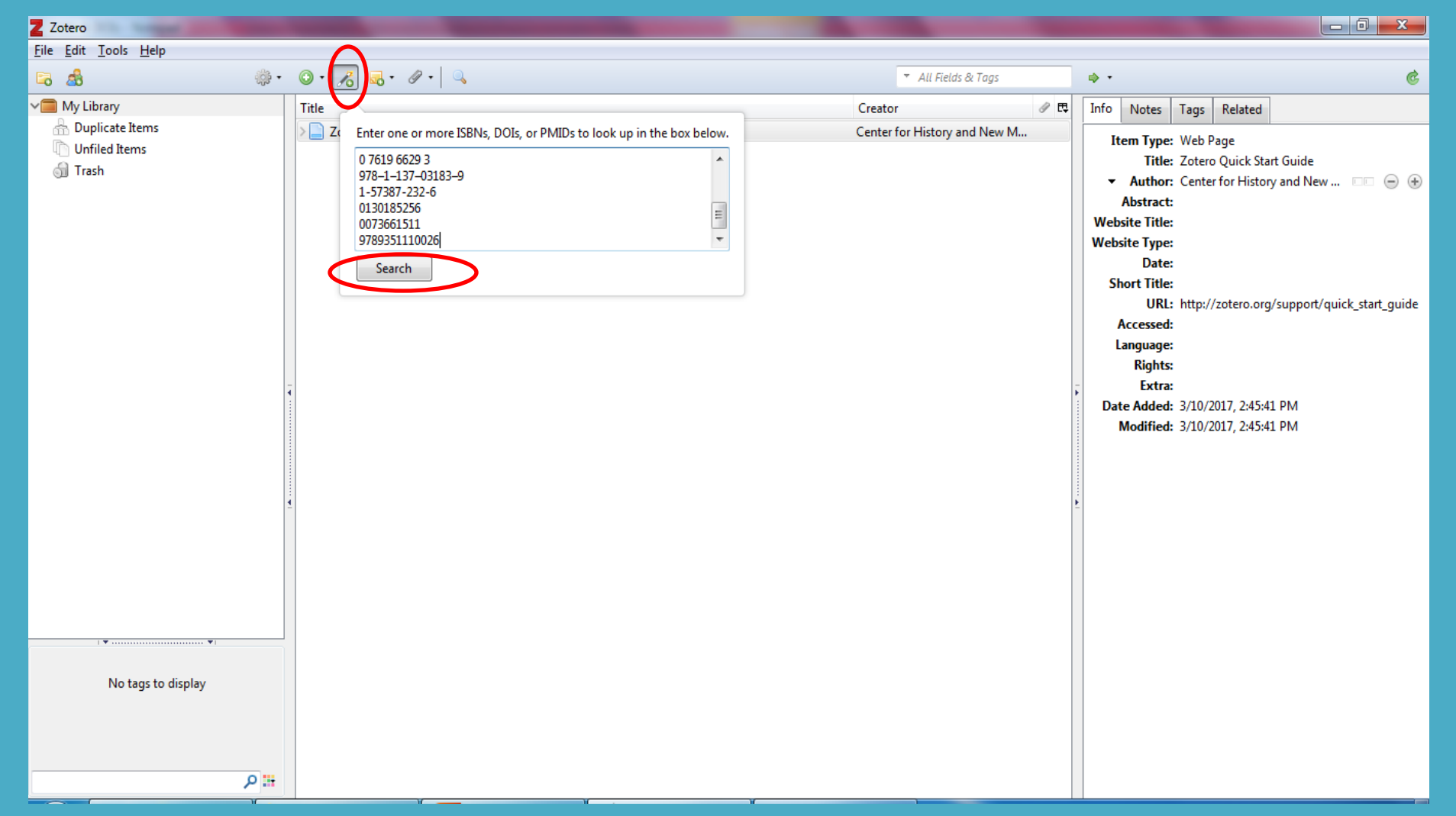

# 2- IDENTIFIERS E.G. ISBNS, DOIS & PMIDS (CONT.)

| Z Zotero                                     |                                                                                 |                     |                                             |
|----------------------------------------------|---------------------------------------------------------------------------------|---------------------|---------------------------------------------|
| <u>File E</u> dit <u>T</u> ools <u>H</u> elp |                                                                                 |                     |                                             |
| 🛱 🍓                                          |                                                                                 | ▼ All Fields & Tags | ¢۰ 🔮 🕲                                      |
| ✓ My Library                                 | Title                                                                           | ▲ Creator           | Info Notes Tags Related                     |
| 🛅 top                                        | > 🗐 A framework for marketing management                                        | Kotler and Kotler   | Item Type: Book                             |
| 🔄 Try                                        | A preface to marketing management                                               | Peter and Donnelly  | Title: A framework for marketing management |
| Duplicate Items                              | Computer-based library information systems                                      | Tyagi               | ✓ Author: Kotler, Philip                    |
| Unfiled Items                                | The rules of sociological method and selected texts on sociology and its method | Durkheim et al.     | ✓ Author: Kotler, Philip                    |
| Irash                                        | >  The successful academic librarian: winning strategies from library leaders   | Gregory             | Abstract:                                   |
|                                              |                                                                                 |                     | Series:                                     |
|                                              |                                                                                 |                     | Series Number:                              |
|                                              |                                                                                 |                     | Volume:                                     |
|                                              |                                                                                 |                     | # of Volumes:                               |
|                                              |                                                                                 |                     | Edition:                                    |
|                                              |                                                                                 |                     | Publisher: Dreptice Hall                    |
|                                              | -                                                                               |                     | - Date: 2001 v                              |
|                                              |                                                                                 | 1                   | # of Pages: 352                             |
|                                              |                                                                                 |                     | Language:                                   |
|                                              |                                                                                 |                     | ISBN: 978-0-13-018525-9                     |
|                                              |                                                                                 |                     | Short Title:                                |
|                                              |                                                                                 |                     | URL:                                        |
|                                              | 4                                                                               | !                   | Accessed:                                   |
|                                              |                                                                                 |                     | Archive:                                    |
|                                              |                                                                                 |                     | Loc. in Archive:                            |
|                                              |                                                                                 |                     | Library Catalog: Library of Congress ISBN   |
|                                              |                                                                                 |                     | Call Number: Hr5415.13 .K030 2001           |
|                                              |                                                                                 |                     | Extra:                                      |
| • •                                          |                                                                                 |                     | Date Added: 3/17/2017 9:48:58 AM            |
| Academic librarians Employment               |                                                                                 |                     | Modified: 3/17/2017, 9:48:58 AM             |
| Library science Management Marketing         |                                                                                 |                     |                                             |
| United States Vocational guidance            |                                                                                 |                     |                                             |
|                                              |                                                                                 |                     |                                             |

#### 3- DRAG AND DROP PDF FILES FROM LOCAL HARD DISK

- Simply drag and drop various PDF files from computer hard disk in Zotero.
  - Select all the files, right click and choose "Retrieve Mestadata for PDFs"

#### 3- Drag and Drop PDF files from Local Hard Disk (Cont.)

• Click on "Edit" and choose "Preferences"

| Zot   | ero                                   |              |    |                                          |                                                   |                                                                                                    |                                                                                                    |                                                    |     |                       | ŝ |
|-------|---------------------------------------|--------------|----|------------------------------------------|---------------------------------------------------|----------------------------------------------------------------------------------------------------|----------------------------------------------------------------------------------------------------|----------------------------------------------------|-----|-----------------------|---|
| ile [ | dit <u>T</u> ools <u>H</u> elp        |              | _  |                                          |                                                   |                                                                                                    |                                                                                                    |                                                    |     |                       |   |
| -     | <u>U</u> ndo                          | Ctrl+Z       | 0· | 18 🔜 -                                   | 9.                                                | Q                                                                                                  |                                                                                                    | ▼ All Fields & Tags                                |     | •                     | ¢ |
|       | Redo                                  | Ctrl+Shift+Z |    |                                          |                                                   |                                                                                                    |                                                                                                    |                                                    |     |                       |   |
|       | Cut                                   | Ctrl+X       |    |                                          |                                                   |                                                                                                    |                                                                                                    |                                                    |     |                       |   |
| 6     | Copy                                  | Ctrl+C       | L  |                                          |                                                   |                                                                                                    |                                                                                                    |                                                    |     |                       |   |
| 4     | Copy Citation                         | Ctrl+Shift+A | L  |                                          |                                                   |                                                                                                    |                                                                                                    |                                                    |     |                       |   |
| 0     | Copy Bibliography                     | Ctrl+Shift+C | L  |                                          |                                                   |                                                                                                    |                                                                                                    |                                                    |     |                       |   |
|       | <u>P</u> aste                         | Ctrl+V       | L  |                                          |                                                   |                                                                                                    |                                                                                                    |                                                    |     |                       |   |
|       | Delete                                | Del          | L  |                                          |                                                   |                                                                                                    |                                                                                                    |                                                    |     |                       |   |
|       | Select <u>A</u> ll                    | Ctrl+A       |    |                                          |                                                   |                                                                                                    |                                                                                                    |                                                    |     |                       |   |
|       | <u>F</u> ind                          | Ctrl+F       | L  |                                          |                                                   |                                                                                                    |                                                                                                    |                                                    |     |                       |   |
|       | Advanced Search                       |              | L  |                                          |                                                   |                                                                                                    |                                                                                                    |                                                    |     |                       |   |
| 1     | Prefere <u>n</u> ces                  |              |    | Weld                                     | ome to                                            | Zotero!                                                                                            |                                                                                                    |                                                    |     |                       |   |
|       | · · · · · · · · · · · · · · · · · · · |              |    | View<br>to in:<br>web.<br>Alrea<br>you l | the <u>Qu</u><br>stall a Z<br>dy usin<br>eft off. | <u>ick Start Guide</u> to learn ho<br><u>otero Connector</u> so you ca<br>g Zotero on another comp | ow to begin building your libra<br>an add items to Zotero as you<br>puter? <u>Set up syncing</u> to pick o | ary, and be sure<br>1 browse the<br>up right where | الد | No items in this view |   |
|       | No tags to displ                      | ay           |    |                                          |                                                   |                                                                                                    |                                                                                                    |                                                    |     |                       |   |

#### 3- Drag and Drop PDF files from Local Hard Disk (Cont.)

You will prompt to install PDF tools, for this click on "Open Preferences" button and click on "Install" and then on OK

| Zotero Preferences                                                                                                    | - 🗆 X        |                                                                                                    |
|----------------------------------------------------------------------------------------------------|--------------|----------------------------------------------------------------------------------------------------|
| General Sync Search Export Cite Advanced                                                                                                    |              |                                                                                                    |
| Full-Text Cache       Clear Index         Maximum characters to index per file:       500000       (Default: 500000)         PDF Indexing       pdftotext-Win32.exe is NOT installed       pdfinfo-Win32.exe is NOT installed         PDF indexing requires the pdftotext and pdfinfo utilities from the Xpdf project. Zotero can aut download and install these applications from zotero.org for certain platforms. | tomatically  |                                                                                                    |
| Check for installer                                                                                                    |              |                                                                                                    |
| Advanced users may wish to view the <u>documentation</u> for manual installation instructions.                                                                                                    |              |                                                                                                    |
| Index Statistics<br>Indexed: 0<br>Partial: 0<br>Unindexed: 14<br>Words: 0                                                                                                    |              | Confirm Available downloads for Win32 from zotero.org: - pdftotext version 3.02a - pdfinfo version 3.02a Zotero can automatically install these applications into the Zotero data directory. Install Cancel |
| OK Cancel                                                                                                    | <u>H</u> elp |                                                                                                    |

#### **3- DRAG AND DROP PDF FILES FROM LOCAL** HARD DISK (CONT.)

- Now again select all the PDFs, right click and choose "Retrieve Metadata for PDFs"
- Zotero will search online for available biblographic details for PDFs and will display in Zotero references pan
- Zotero will leave any PDF(s) which have insufficient metadat to trace. Bibiographic data for such PDFs will have to search manually.

#### 3- DRAG AND DROP PDF FILES FROM LOCAL HARD DISK (CONTD.)

| Z Zotero                                             |                                                                                                    |                                                          |
|------------------------------------------------------|----------------------------------------------------------------------------------------------------|----------------------------------------------------------|
| <u>F</u> ile <u>E</u> dit <u>T</u> ools <u>H</u> elp |                                                                                                    |                                                          |
| 🛱 🍓                                                  | ○ • 𝔥         Ⅰ          ▲         ▼ All Fields & Tags                                                               | ¢٠ (6                                                    |
| ✓                                                    | Title Creator 🖉 🛱                                                                                                    | Info Notes Tags Related                                  |
| 🚠 Duplicate Items                                    | > 📄 Achondrogenesis: A review with special consideration of achondrogenesis type II (langer-saldi Chen et al.        | Item Type: Journal Article                               |
| C Unfiled Items                                      | > 📄 College adults are not good at self-regulation: A study on the relationship of self-regulation, n Peverly et al. | Title: In vitro culture of Vanhoutte's spirea            |
| 🚮 Trash                                              | > DESIRABLE RATIO OF PROFESSIONAL AND NON-PROFESSIONAL LIBRARY STAFF Davison                                         | explants from 'secondary cultures' and                   |
|                                                      | > Healthcare performance and organisational culture Scott                                                            | dormant stems forced in solutions                        |
|                                                      | > Healthcare performance and organisational culture Scott                                                            | Author: Vang Guochen                                     |
|                                                      | > Hidden in the heartland: the new wave of immigrants and the challenge to America Diggs                             | <ul> <li>✓ Author: Read, Paul E.</li> <li>○ ①</li> </ul> |
|                                                      | > Implementing public policy: governance in theory and practice Hill and Hupe                                        | Abstract:                                                |
|                                                      | Inside the kingdom: kinger clerice moderniste terroriste and the struggle for saudi arabia                           | Publication: Plant cell, tissue and organ culture        |
|                                                      | In vitro culture of Van                                                                                              | Volume: 33                                               |
|                                                      | Jizya.por<br>Metadata Retrieval Complete                                                                             | Issue: 1                                                 |
|                                                      | Close                                                                                                    | Pages: 25–30                                             |
|                                                      | Z Zotero Quick Start Gui DDE Nama Nama                                                                               | Date: 1993 y                                             |
|                                                      |                                                                                                    | Series Title                                             |
|                                                      | Implementing_Public_P.pdf Implementing public policy: governance in theory                                           | Series Text:                                             |
|                                                      | Inside the kingdom: kings, clerics, modernists, terro                                                                | Journal Abbr:                                            |
|                                                      | In vitro culture of vanhoutte.pdf In vitro culture of Vanhoutte's spirea explants from '                             | Language:                                                |
|                                                      | X jizya.pdf PDF does not contain OCRed text.                                                                         | DOI:                                                     |
|                                                      |                                                                                                    | ISSN:                                                    |
|                                                      |                                                                                                    | Short Title:                                             |
|                                                      |                                                                                                    | URL: http://www.springerlink.com/index/L485              |
|                                                      |                                                                                                    | Accessed: 3/13/2017, 9:49:21 AM                          |
|                                                      |                                                                                                    | Archive:                                                 |
|                                                      |                                                                                                    | Library Catalog: Google Scholar                          |
| 21st century History Human rights                    |                                                                                                    | Call Number:                                             |
| Migrant labor Policy sciences                        |                                                                                                    | Rights:                                                  |
| Political planning Public administration             |                                                                                                    | Extra:                                                   |
| United States                                        |                                                                                                    | Date Added: 3/13/2017, 9:49:21 AM                        |
|                                                      |                                                                                                    | Modified: 3/13/2017, 9:49:21 AM                          |
|                                                      |                                                                                                    |                                                          |
| <b></b> و                                            |                                                                                                    |                                                          |

## 4- IMPORTING RIS FILES

- Different bibliographic databases e.g. Jstor, Worldcat, Elsevier, LOC, Google Scholar etc provide RIS files for their records to import into various citation softwares.
- Zotero supports RIS file format
- Any RIS file can be directly imported in Zotero by doing double click on it

#### 4- IMPORTING RIS FILES (CONT.)

|                                                                                                    | Home Search + Browse +<br>STOR                                                                                                    | MyJSTOR <del>-</del>                                                                                                    |                                                                                                    |                                                                                                    | <u>Help</u>                                                                                                    | <u>Contact Us</u>                                                                                                    | <u>About Login</u>                                                                                                    |                                                |                                           |
|----------------------------------------------------------------------------------------------------|----------------------------------------------------------------------------------------------------|----------------------------------------------------------------------------------------------------|----------------------------------------------------------------------------------------------------|----------------------------------------------------------------------------------------------------|----------------------------------------------------------------------------------------------------|----------------------------------------------------------------------------------------------------|----------------------------------------------------------------------------------------------------|------------------------------------------------|-------------------------------------------|
|                                                                                                    | 20,019 Search Results                                                                                                    |                                                                                                    |                                                                                                    | Search                                                                                                    | Modify Search                                                                                                    | Search Help                                                                                                    |                                                                                                    |                                                |                                           |
|                                                                                                    | Search within results                                                                                                    |                                                                                                    |                                                                                                    |                                                                                                    |                                                                                                    |                                                                                                    |                                                                                                    |                                                |                                           |
|                                                                                                    | Filter Results                                                                                                    | Showing 1-25 of 20,019                                                                                                    |                                                                                                    |                                                                                                    |                                                                                                    | Show snippets                                                                                                    | for search results                                                                                                    |                                                |                                           |
|                                                                                                    | Update Results                                                                                                    | Sort By<br>Relevance                                                                                                    | •                                                                                                    |                                                                                                    |                                                                                                    | Exact Selected<br>Litations                                                                                             |                                                                                                    |                                                |                                           |
|                                                                                                    | Content Type:<br>Journals (19,969)<br>Books (50)<br>Subject: Select All<br>African American Studies (35)<br>African Studies (258)<br>American Indian Studies (16)<br>American Indian Studies (16)<br>American Studies (460)<br>citations.ris                                                                                                    | "Defining and a 206)     From:Learning from Dean Ansell     ANU Press (2016)     [Chapter]     Topics: Biodiversity     efficiency. Intensive | designing cost-effectiv<br>agri-environment schemes in<br>conservation. Habitat conserv<br>production, Economic benefits               | e agri-environment sc<br>Australia OPEN ACCESS<br>ation, Farm economics, Sustai<br>, Agroecosystems, Landscape                                                                                                    | inable agriculture, Cost<br>a conservation                                                                                                    | Export to RefV<br>Export a RIS ff<br>(For EndNote,<br>Reference Mar<br>Refevorks, Zot<br>Export a Text)<br>(For BibTex) | Vorks<br>ile<br>ProCite,<br>lager,<br>erc)<br>ile                                                                                     |                                                |                                           |
| environment                                                                                                    |                                                                                                    | ×                                                                                                    |                                                                                                    |                                                                                                    |                                                                                                    |                                                                                                    |                                                                                                    |                                                |                                           |
| About 6,180,000 results (0.06 sec)                                                                                                    | Cite<br>Copy and paste a formatted citation or use one of the links to import into a<br>manager.                                                                                                    | bibliography                                                                                                    | ScienceDirect                                                                                                    | Author name Journal o                                                                                                    | or book title Volume Issue Page                                                                                                    | Advanced search                                                                                                    | Journals Bool                                                                                                    | <s register<="" td=""><td>Sign in 🗡 🕜</td></s> | Sign in 🗡 🕜                               |
| [CITATION] Standard methods                                                                                                    | MLA Ecological Stratification Working Group (Canada), et al. A nat                                                                                                    | onal ecological                                                                                                    |                                                                                                    | Search results: 90,543 results found for                                                                                                    | or TITLE( <b>university</b> ).                                                                                                    |                                                                                                    | 🏷 Save                                                                                                    | e search alert 🛛 🔝 RSS                         |                                           |
| Cited by 35913 Related articles A<br>[CITATION] A national ecologic:<br>, Canada. State of the Environme<br>Cited by 625 Related articles Cite<br>[CITATION] El desarrollo soster<br>informe de la Comisión Muni-<br>Nord Commission on Environment                                                 | APA Ecological Stratification Working Group (Canada), Center for 1<br>Resources Research (Canada), & Canada. State of the Envir<br>Directorate. (1995). A national ecological framework for Cana<br>Chicago Ecological Stratification Working Group (Canada), Center for 1<br>Resources Research (Canada), and canada. State of the Envir<br>Directorate. A national ecological framework for Canada. The                                   | and, Biological<br>mment<br>& The Group.<br>and, Biological<br>ironment<br>Group, 1996.                                                       | Refine filters<br>Year<br>2017 (422)<br>2016 (1,620)<br>2015 (1,737)<br>2014 (1,622)<br>2013 (1,491)                                   | Solutional PDFs     Download PDFs     Demical composition     Algeia Gripinal Research /     Almospheric Politufion Resi     Distali Khedidji, Catia Bai     Abstract     Nesearch                                | u have selected 3 citations for export.<br>ect export<br>Save to Mendeley                                                                                               | Help ist al                                                                                                    |                                                                                                    | All access types                               | ADVERTISEMENT ×<br>ELSEVIER<br>WebShop    |
| Cited by 440 Related articles Cite<br>(CITATION Family <b>environmer</b><br>RH Mos, BS Moss - 1994 - Consul<br>Cited by 4702 Related articles Cit<br>(Boox) International law and<br>PW Bime, AE Boyle - 1994 - Ind th<br>Abstract. This book assesses the pi<br>of the world's natural environment | Harvard Ecological Stratification Working Group (Canada), Center for<br>Bources Research (Canada) and Canada. State of the Enviro<br>Directorate, 1996. A national ecological framework for Canada<br>Vancouver Ecological Stratification Working Group (Canada), Center for<br>Sources Research (Canada), Canada (State of the Environ<br>Directorate. A national ecological framework for Canada. The<br>BibTaX: EndNotes RefMan RefWorks | and, Biological<br>rorment<br>. The Group.<br>and, Biological<br>ment<br>Group; 1996.                                                         | Vew more >> Publication title The Lancet (3,855) Gatstoenterology (1,812) Toxicon (1,809) Usinderchnology /vlances (1,659) Vew more >> | The changing bases o<br>research collaboration<br>Joural of Usiness Research<br>Ludwig Bateler, Marin H<br>Abstract   Research<br>Cender differences in<br>university students in<br>Preventive Medicine, Volume  | port file<br>RIS (for EndNote, Reference Manager, Prof<br>BibTeX<br>Text<br>Intent<br>Citations Only                                                                    | Cite)                                                                                                    | idic study of <mark>university</mark> -in<br>or addictive behaviors am                                                                | Justry                                         | Need support<br>to publish<br>your paper? |
| the law of the sea and regulation of<br>Cited by 2006 Related articles All 4 <sup>-</sup><br>[CITATION] the <b>environment</b><br>PM Lawrence JM Rehrans. It Reicher,<br>ent.com/scholar.enw?q=infol3cGIMDp3qVi                                                                                     | versions Cite Save More<br>                                                                                                    |                                                                                                    | Topic<br>patient (2,286)<br>cambridge (2,120)<br>melicine (1,627)<br>oxford (1,365)<br>View more >>                                    | Sana El Mhamdi, Andrin<br>Abstract        Research<br>Effects of a lifestyle ed<br>Rwanda: A randomize<br>Diabetes Research and Clinical Pra<br>Etterne Amendezo, David Walke<br>Liviraoire. Donatile Mikantanaze | Citations and Abstracts<br>xport<br>rctice, Volume 126, April 2017, Pages 129-13<br>r Timothy, Vincent Karamuka, Brian Rob<br>Jinta, Jeanne Risimwa, Hendriette Liwinby | 27<br>27<br>27<br>26 June – Henriette Ur<br>28 Marie – Henriette Ur                                                     | il Ben Salem, Mustafa al'Ab<br>s at Kigali <mark>University</mark> Hos<br>shi, Cyprien Ntirenganya, Jo<br>uulisa. Scholastique Niyomw | si<br>spital,                                  |                                           |

Google

Case law

My library

Since 2017

Since 2016 Since 2013 Custom range.

Sort by date

✓ include patents

✓ include citations

🖾 Create alert

scholar.enw

^

#### **5- INTERNET BROWSER EXTENSIONS**

- To enable internet browser to sense and download your required citations directly into Zotero, You will first install browser extensions.
- For this go to <u>https://www.zotero.org/download/</u> and choose extension for your browser. We will take Chrome extension
- Click on "Chrome Button" and follow the instructions

#### **5- INTERNET BROWSER EXTENSIONS (CONT.)**

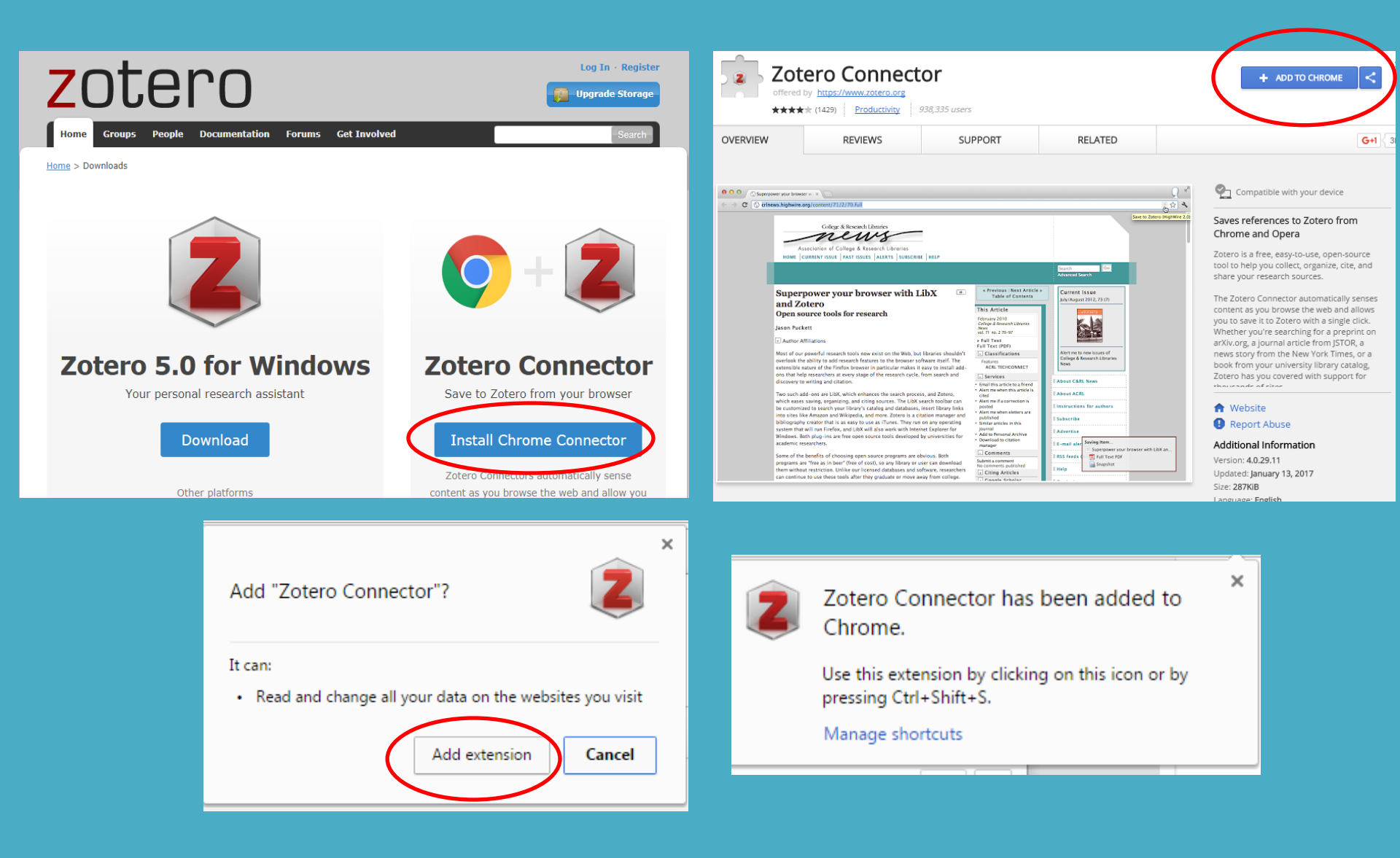

#### **5- INTERNET BROWSER EXTENSIONS (CONT.)**

• Search any database and click on Zotero extension, it will download directly into zotero. (e.g. www.worldcat.org)

| C Secure                 | https://www.world                                                | <pre>icat.org/title/information-technology-process-assessment-concepts-and-terminology/oclc/950474581&amp;referer=brief_results</pre>                                                                                                    | A 4                                                                                                    |
|--------------------------|------------------------------------------------------------------|----------------------------------------------------------------------------------------------------|----------------------------------------------------------------------------------------------------|
| ie 👻 Search 👻            |                                                                  | 45 Create lists, bibliographi                                                                                                    | es and reviews: Sign in or create a free account                                                                                                    |
| S WorldC                 | at                                                               | Advanced Search Find a Library                                                                                                    | Search                                                                                                    |
| Return to Search Results |                                                                  | 👻 SiteEssont 🚔 Brit                                                                                                    | nt 🖂 E-mail 🚹 Share 🔗 Permalink                                                                                                    |
|                          | Author:<br>Publisher:<br>Edition/Format:<br>Database:<br>Rating: | technology. Process assessment. Concepts and terminology.     Standards Australia (Organization).: Standards New Zealand,     Sydney, NSW: Jointy published by SAI Global Limited under licence from Standards Australia Limited ; Wellington : Standards New     Zealand, 2016.     Print book : English : Jointly revised and redesignated as AS/NZS ISO/IEC 33001:2016    View all editions and formats     WorldCat     @cdddd (not yet rated) | Learning Resources<br>Labore University<br>Library<br>Library<br>Library<br>Library<br>Library<br>Library<br>Library<br>Library<br>Library<br>Learning Resources<br>Center University of<br>Management Science<br>Labore, Pakistan<br>Sin / 6 fakm |
| Find a copy in the       | e library                                                        | Sa                                                                                                    | 🖪 <u>Borrow / obtain a copy</u><br>ving to 🥅 My Library<br>] Information technology.                                                                                                    |

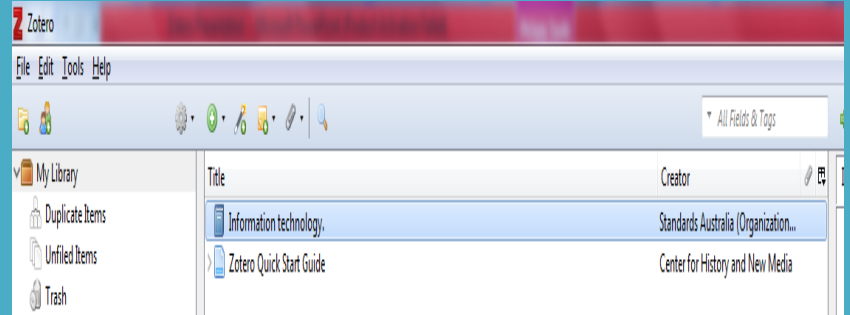

#### **TO ATTACH FILES WITH REFERENCES**

• Select the reference. Either Press "Add Attachment" button from tool bar Or right click and select "Attach Stored Copy of File"

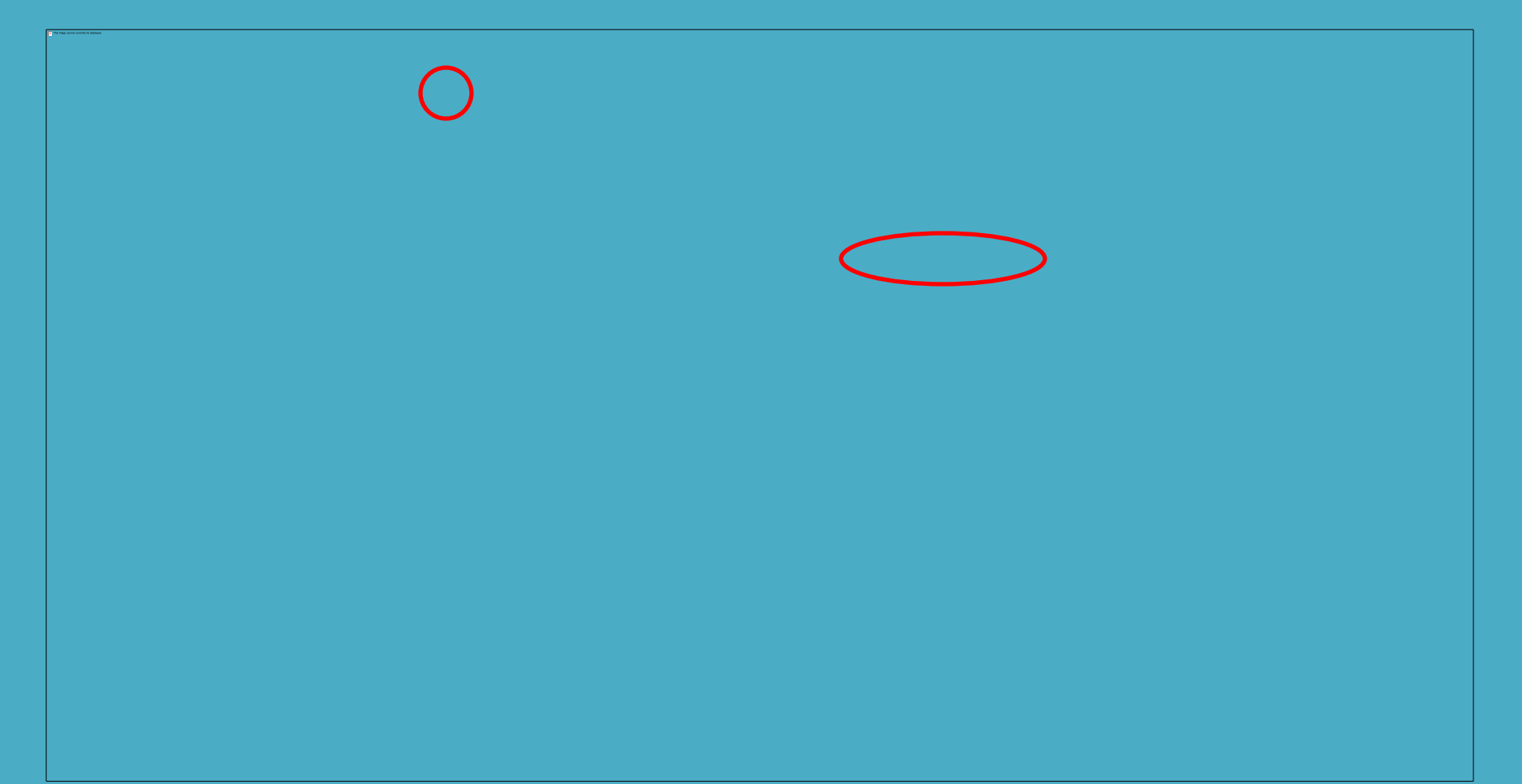

#### **RENAME ATTACHED FILE**

• Select the attached file. Right click on it and choose "Rename File From Parent Metadata". This will rename attached file as per its reference

| Z Zotero                                             | COLUMN TO ADDRESS OF TAXABLE ADDRESS OF TAXABLE ADD | and The Construction of Article |                                        |
|------------------------------------------------------|----------------------------------------------------------------------------------------------------|---------------------------------|----------------------------------------|
| <u>F</u> ile <u>E</u> dit <u>T</u> ools <u>H</u> elp |                                                                                                    |                                 |                                        |
| 🗟 🎄 🤹                                                |                                                                                                    | ▼ All Fields & Tags             | ¢ ۰                                    |
| V My Library                                         | Title                                                                                                    | Creator 🖉 🛱                     | Biotechnology.pdf                      |
| science5d8cb500 Science Direct                       | Antecedents and consequences of cloud computing adoption in education to achieve knowledge m                                                                                                    | anage Arpaci 🔹                  | Filename: Biotechnology.pdf            |
| 🚠 Duplicate Items                                    | 🔁 Biotechnology.pdf                                                                                                    | 0                               | Pages: 13                              |
| Dufiled Items                                        | A sceping review of the literature on b                                                                                                    | grams Stenberg et al.           | Modified: 3/9/2017, 12:54:12 PM        |
| 🕤 Trash                                              | 📄 Challenges in hospitality management 😱 Open in External Viewer 🛛 🛛 om                                                                                                    | Lugosi and Jameson              | Indexed: Yes 容                         |
|                                                      | 📄 Comparing perceived self-managemen 🔓 Show File r completion of                                                                                                    | f a stru Wooley and Kinner      | Related: [click here]                  |
|                                                      | Development of a Guided Internet-bas                                                                                                    | Therap Perry et al.             | Tags: [click here]                     |
|                                                      | Does structured patient education imp                                                                                                    | pain? A Yu et al.               | B I U AB€ X, X <sup>2</sup> A - № - 66 |
|                                                      | Economic Evidence for US Asthma Self 🕥 Move Item to Trash erventions                                                                                                    | Hsu et al.                      |                                        |
|                                                      | Education of nurses and medical docto 🎓 Export Item                                                                                                    | talized Breivik                 | Paragraph ▼   == ==   := }= 1= 1       |
|                                                      | Effectiveness of Disease-Specific Self-N = Create Bibliography from Item                                                                                                    | Chronic Wang et al.             |                                        |
|                                                      | Effectiveness of Simulation-Based Edu                                                                                                    | Chang et al.                    |                                        |
|                                                      | Episiotomy Technique and Manageme                                                                                                    | ducation Menzies et al.         |                                        |
|                                                      | Explaining the causal links between 🙀 🖉 Rename File from Parent Metadata elopment of ar                                                                                                    | eviden Zhang et al.             | Ē                                      |
|                                                      | Extending the scope of interprofession Dreindex Item nanagement ar                                                                                                    | nd econ Shehzad                 |                                        |
|                                                      | Implementing a central venous catheter self-management education program for patients with canc                                                                                                    | er Park                         |                                        |
|                                                      | Management education within pharmacy curricula: A need for innovation                                                                                                    | Mospan                          |                                        |
|                                                      | Moral muteness of faculty in management education                                                                                                    | Chung                           |                                        |
|                                                      | Nurses' Written Responses to Pain Management Values Education: A Content Analysis                                                                                                    | Bernhofer et al.                | :<br>•                                 |
|                                                      | Participant's experiences of an Education, self-management and upper extremity eXercise Training for                                                                                                    | r peopl Bearne et al.           |                                        |
|                                                      | Strategic Human Resource Management in Higher Education Institutions: Empirical Evidence from S                                                                                                    | audi Allui and Sahni            |                                        |
|                                                      | Students' perceptions of the lecturer's role in management education: Knowledge acquisition and co                                                                                                    | mpete Hernández-López et al.    |                                        |
|                                                      | Systematic review on the cost-effectiveness of self-management education programme for Type 2 d                                                                                                    | iabetes Lian et al.             |                                        |
|                                                      | Venue of receiving diabetes self-management education and training and its impact on oral diabetic                                                                                                    | medica Wu et al.                |                                        |
|                                                      | Waste management plan for higher education institutions in developing countries: The Continuous I                                                                                                    | mprove Fagnani and Guimarães    |                                        |
| Acthma Attitude Behavior                             | 📄 White Paper AGA: POWER — Practice Guide on Obesity and Weight Management, Education and Res                                                                                                    | sources Acosta et al.           |                                        |
| Cancer Causal information                            |                                                                                                    |                                 |                                        |
| Central venous catheter Challenges                   |                                                                                                    |                                 |                                        |
| Chemical waste child Chronic disease                 |                                                                                                    |                                 |                                        |

chronic obstructive Cloud computing

#### **RENAME ATTACHED FILE (Cont.)**

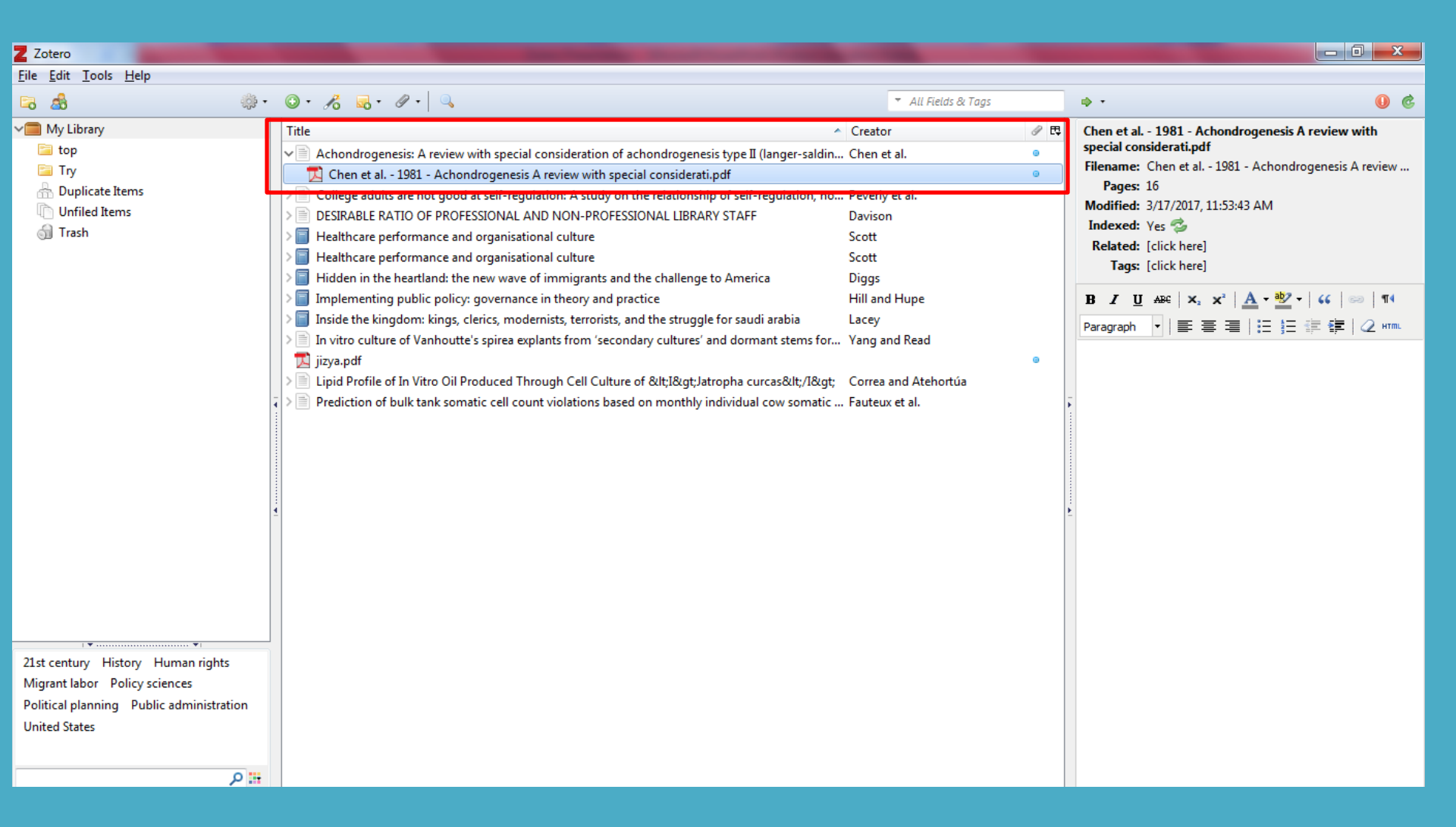

# INSERT REFERENCES

#### TO SELECT REFERENCE STYLE

- Click on "Edit" button in tool bar, then select "Preferences" and click on "Cite" tab. From here you can select your required writing style.
- If your required writing style is not listed here, then click on "Get additional styles". Browser window will search various writing style and will provide to you choose.

### CITE WHILE YOU WRITE

• After installation, zotero creates a tab of itself in MS Word to insert references live while writing a research item.

| W 🚽 🔊 - O 🖛                                                                                      |                     | Index Fabruary 2017 - Microsof                 | Word (Product Activation Failed)                                       |                             |               |                                    | _ 0 ×   | ĸ  |
|--------------------------------------------------------------------------------------------------|---------------------|------------------------------------------------|------------------------------------------------------------------------|-----------------------------|---------------|------------------------------------|---------|----|
| File Home Insert Page Layout I                                                                   | References Mailings | Review View Zotero Atrobat                     |                                                                        |                             |               |                                    | ~       | ?  |
| ↓ Cut     Arial     10       Paste     ✓ Format Painter     B     I     I     abe × <sub>2</sub> |                     | ∃、注、資、資に詳に「「」↓↓↓<br>ままままま、は、 <u>少、</u> ↓       | ¶         AaBbCcL         AaBbCcL           Emphasis         Heading 1 | AaBb AaB<br>Heading 2 Headi | BbC AaBbCcI a | AaBbCc] AaBbCc.<br>Strong Subtitle |         | ce |
| Clipboard 1 <sub>2</sub> For                                                                     | Puniah Univer       | Paragruph                                      | 18                                                                     |                             | 1             |                                    | Editing | 2  |
|                                                                                                  | i unjas oniver      | Newspa<br>A monthly publication                | per Index<br>of newspaper's an                                         | rticles                     | Ĩ             |                                    |         |    |
|                                                                                                  |                     | F                                              | ·om                                                                    |                             |               |                                    |         |    |
| Business Recorder, Daily Times, Dawn, Finincial Times, Khaleej Times,<br>The Nation and The News |                     |                                                |                                                                        |                             |               |                                    |         |    |
|                                                                                                  |                     | Com                                            | iled by                                                                |                             |               |                                    |         |    |
|                                                                                                  |                     | Muhamma<br>Deputy Chief Librarian, S           | d Asif Khan<br>Serials Section, P.U.Libi                               | rary                        |               |                                    |         |    |
|                                                                                                  | I                   | Syed Saleer<br>Deputy Chief Librarian, Informa | n Abbas Zaidi<br>tion Resource Centre, F                               | P.U.Library                 |               |                                    |         |    |
|                                                                                                  |                     | Han<br>Senior Librarian, Orier                 | iid Ali<br>tal Section, P.U. Librai                                    | ry                          |               |                                    |         | *  |
| Deput of 20 Woods 12 202 CX English (U.S.                                                        |                     | Shafiq U                                       | Ir Rehman                                                              |                             |               |                                    |         | ¢  |

### Cite While You Write (cont.)

- Click on "Zotero" tab and choose "Add/Edit Citations". A floating window will appear to search and insert references.
- To insert references, click on "Add/Edit Bibliography"
- Inserted references can be modified later at any stage

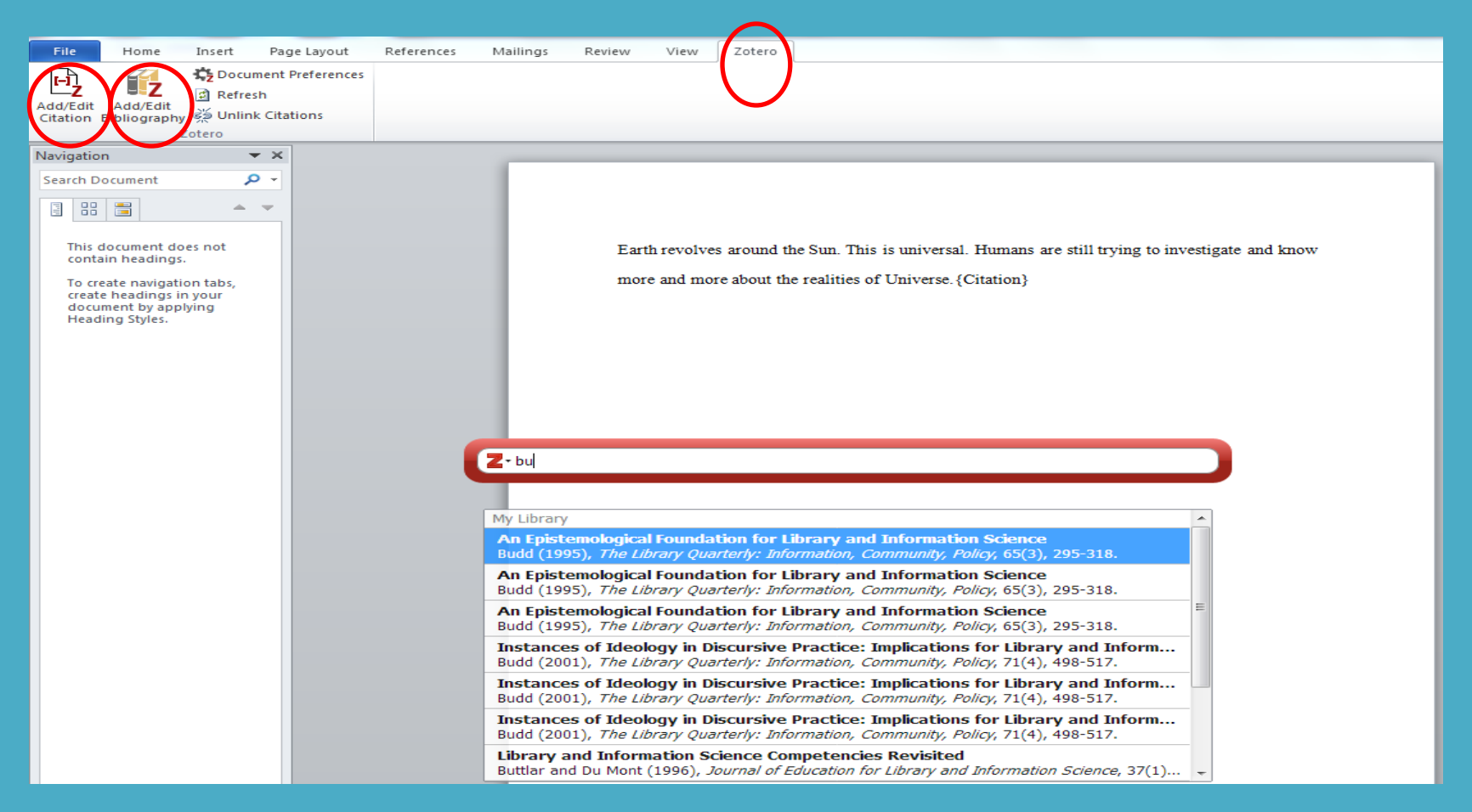

#### **DRAG REFERENCES INTO WORD**

• Zotero references can be drag into MS Word to save or print them.

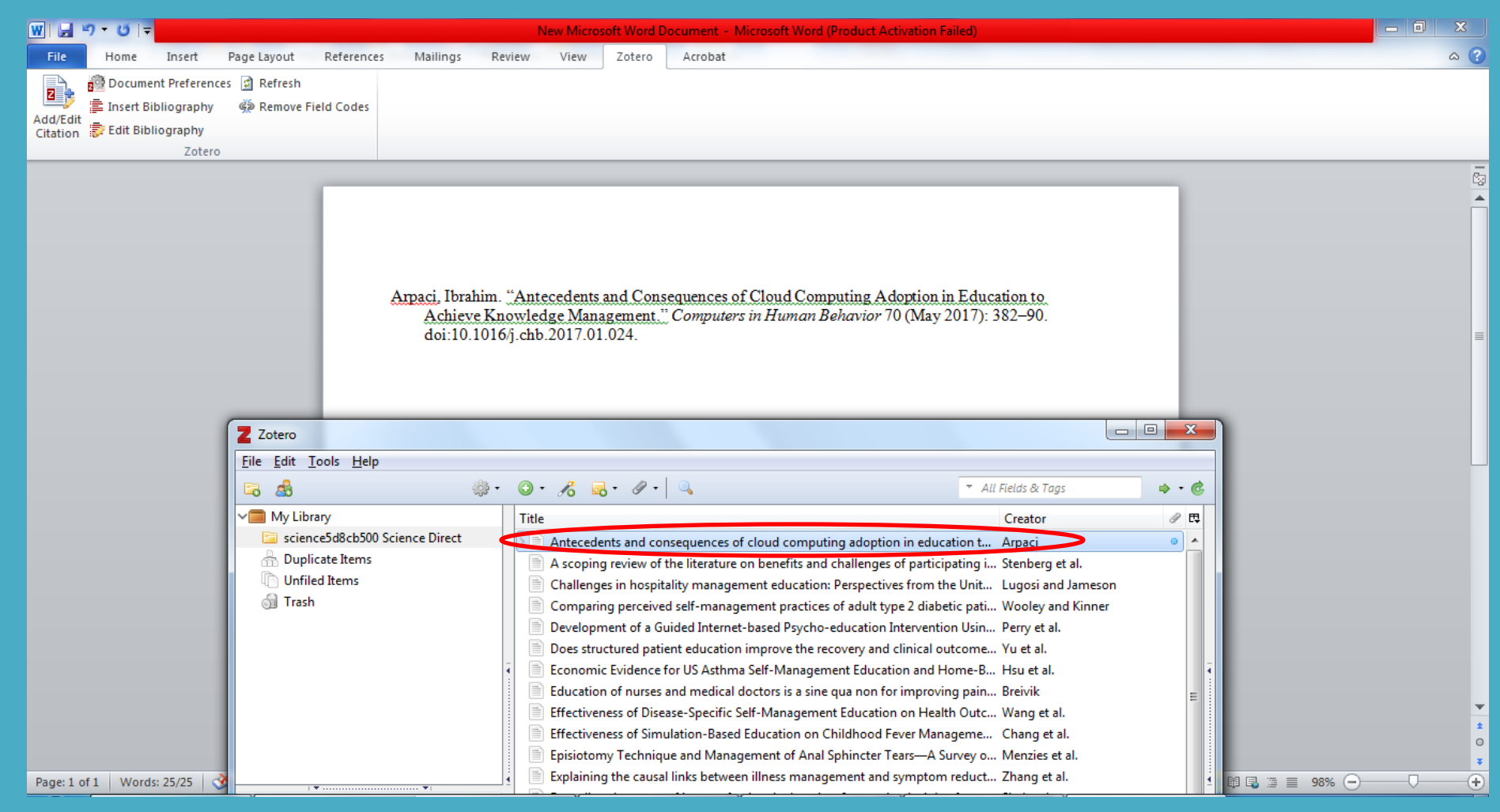

#### **EXPORT/SAVE ZOTERO FILE/REFERENCES**

- Zotero has the facility to save your references Either to travel with you OR to import any other Citation software e.g. Endnote, Bib Tex, RefWorks etc
- Simply select the references, then go to File menu and select "Export Library"
- Tick in both options and select the software type for which references will be exported. Press OK to continue.

| Z Zotero                                             | The second second second second second second second second second second second second second second second se                                 |                           |
|------------------------------------------------------|----------------------------------------------------------------------------------------------------|---------------------------|
| <u>F</u> ile <u>E</u> dit <u>T</u> ools <u>H</u> elp |                                                                                                    |                           |
| 🖙 🍰 🔅                                                |                                                                                                    | 🝷 All Fields & Tags 🔹 🔹 🕏 |
| ✓                                                    | Title                                                                                                    | Creator 🖉 🛱               |
| science5d8cb500 Science Direct                       | > Antecedents and consequences of cloud computing adoption in education to achieve knowledge management                                         | Arpaci 😐                  |
| 📥 Duplicate Items                                    | A scoping review of the literature on benefits and challenges of participating in patient education programs aimed at promoting self-managemen  | Stenberg et al.           |
| Unfiled Items                                        | Challenges in hospitality management education: Perspectives from the United Kingdom                                                            | Lugosi and Jameson        |
| 🚮 Trash                                              | Comparing perceived self-management practices of adult type 2 diabetic patients after completion of a structured ADA certified diabetes self-ma | Wooley and Kinner         |
|                                                      | Development of a Guided Internet-based Psycho-education Intervention Using Cognitive Behavioral Therapy and Self-Management for Individual      | Perry et al.              |
|                                                      | Does structured patient education improve the recovery and clinical outcomes of Export                                                          | Yu et al.                 |
|                                                      | 📄 Economic Evidence for US Asthma Self-Management Education and Home-Based                                                                      | Hsu et al.                |
|                                                      | Education of nurses and medical doctors is a sine qua non for improving pain man                                                                | Breivik                   |
|                                                      | Effectiveness of Disease-Specific Self-Management Education on Health Outcome Translate BibLaTeX ase: An U                                      | Wang et al.               |
|                                                      | Effectiveness of Simulation-Based Education on Childhood Fever Management by                                                                    | Chang et al.              |
|                                                      | Episiotomy Technique and Management of Anal Sphincter Tears—A Survey of Clir BibTeX                                                             | Menzies et al.            |
|                                                      | Explaining the causal links between illness management and symptom reduction: Bookmarks Bookmarks                                               | Zhang et al.              |
|                                                      | Extending the scope of interprofessional education: Integrating insights from polic COins utcomes                                               | Shehzad                   |
|                                                      | Implementing a central venous catheter self-management education program for     CSL JSON                                                       | Park                      |
|                                                      | Management education within pharmacy curricula: A need for innovation                                                                           | Mospan                    |
|                                                      | Moral muteness of faculty in management education                                                                                               | Chung                     |
|                                                      | Nurses' Written Responses to Pain Management Values Education: A Content Analysis                                                               | Bernhofer et al.          |
|                                                      | Participant's experiences of an Education, self-management and upper extremity eXercise Trainin RefWorks Tagged ritis program                   | Bearne et al.             |
|                                                      | Strategic Human Resource Management in Higher Education Institutions: Empirical Evidence fro                                                    | Allui and Sahni           |
|                                                      | Students' perceptions of the lecturer's role in management education: Knowledge acquisition an Simple Evernote Export                           | Hernández-López et al.    |
|                                                      | Systematic review on the cost-effectiveness of self-management education programme for Type TEI                                                 | Lian et al.               |
|                                                      | Venue of receiving diabetes self-management education and training and its impact on oral diat Unqualified Dublin Core RDF                      | Wu et al.                 |
|                                                      | 📄 Waste management plan for higher education institutions in developing countries: The Continu Wikipedia Citation Templates                     | Fagnani and Guimarães     |
|                                                      | White Paper AGA: POWER — Practice Guide on Obesity and Weight Management, Education an Zotero RDF                                               | Acosta et al.             |
| Asthma Attitude Behavior                             |                                                                                                    |                           |
| Cancer Causal information                            |                                                                                                    |                           |
| concer causar monthation                             |                                                                                                    |                           |

## EXTRACTING ANNOTATIONS FROM PDF FILES

#### DOWNLOAD THE PLUGIN

- **Zotfile** is a Zotero plugin to manage your attachments: automatically rename, move, and attach PDFs (or other files) to Zotero items, sync PDFs from your Zotero library to your (mobile) PDF reader (e.g. an iPad, Android tablet, etc.) and extract annotations from PDF files.
- To get the Plugin, go to <a href="http://zotfile.com/">http://zotfile.com/</a> and click on "Download"
- A file named "zotfile-5.0.5-fx.xpi" will download on your hard disk.

C 🛈 zotfile.com

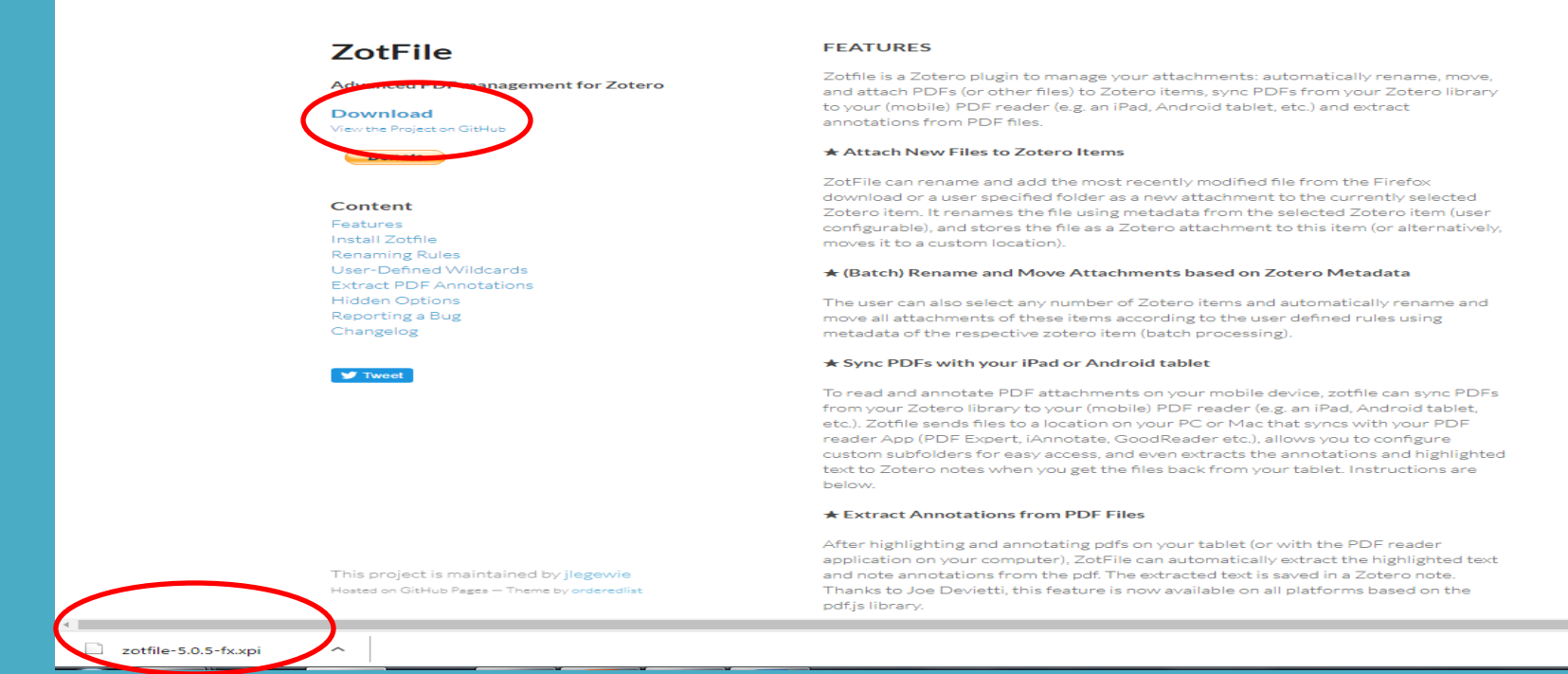

Show all

#### **INSTALLATION OF Zotfile-4.2.6-fx**

- Click on "Tools" from toolbar, then select "Add-ons"
- Click on "Tools for All Add-ons" and select "Install Add-one From File" and give path of file.
- Now Click on "Install now" and restart your Zotero

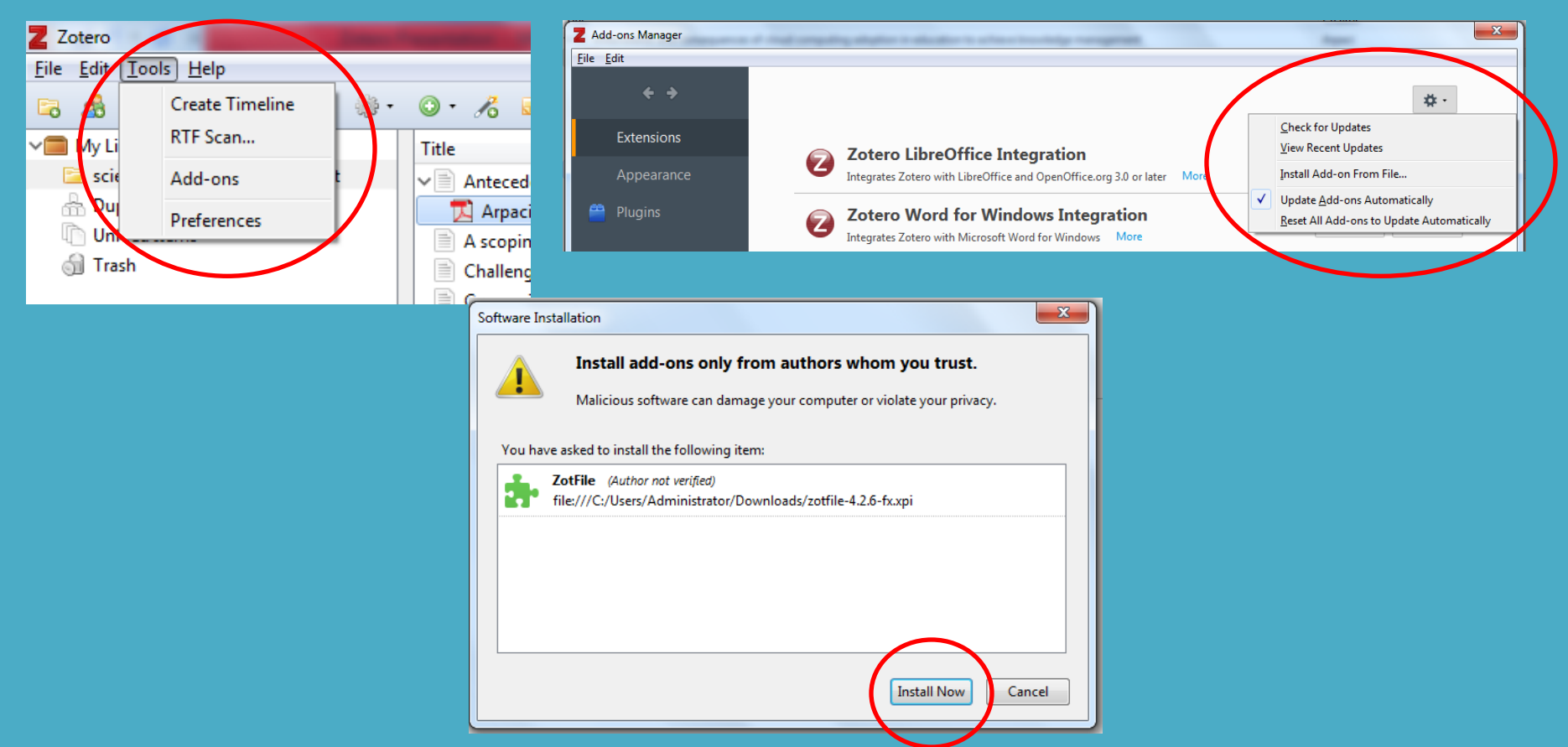

#### **ZOTFILE PREFERENCES**

- Go To "Tools", then select "ZotFile Preferences "
- In "General Settings" Tab, choose folder for downloaded files
- Zotfile will automatically prompt you about the newly downloaded file to make it as attachment of current reference in Zotero

#### **ZOTFILE PREFERENCES (CONT.)**

| Z Zotero                                                                                                    | General Settings Tablet Settings Renaming Rules Advanced Settings                                                                                                    |
|----------------------------------------------------------------------------------------------------|----------------------------------------------------------------------------------------------------|
| <u>File</u> <u>E</u> dit <u>Tools</u> <u>H</u> elp                                                                                                    | ZotFile can add the most recently modified file from the Firefox download or another folder as a new attachment to the currently selected Zotero item.                                                                                                    |
| Create Timeline Create Timeline RTF Scan                                                                                                    | <ul> <li>Use Firefox download folder</li> <li>Custom: C:\Users\Administrator\Downloads Choose</li> <li>Watch for new files in source folder</li> </ul>                                                                                                    |
| <ul> <li>cita</li> <li>cita</li> <li>cita</li> <li>cita</li> <li>cita</li> <li>cita</li> <li>ZotFile Preferences</li> <li>citations Jstore Jul 2007 (2025):11 PMI</li> <li>My Publications</li> <li>Duplicate Items</li> </ul> | Location of Files<br>ZotFile can move new and existing attachments to different locations. You can<br>either store a copy of your attachment files in Zotero, which allows you to sync files<br>to the Zotero server, or move the file to a custom folder and link to that location<br>from Zotero<br>Attach stored copy of file(s)<br>Custom Location:<br>Use subfolder defined by /%w/%y<br>Tor more information see the ZotFile website.<br>If you find this plugin belofful please consider a donation |
| 🖺 Unfiled Items                                                                                                    | OK Cancel                                                                                                    |

#### **EXTRACTING THE ANNOTATION**

• Open the pdf file and highlight the required text, then save changes and close the file.

| Title |                           |       |                                            |                                          | Creator            | 6                                                                           | 0 ₽                               |                                                                                                    |                                                                                                    |                                                    |
|-------|---------------------------|-------|--------------------------------------------|------------------------------------------|--------------------|-----------------------------------------------------------------------------|-----------------------------------|----------------------------------------------------------------------------------------------------|----------------------------------------------------------------------------------------------------|----------------------------------------------------|
| > 🖹   | Antecedents and conseq    | ueno  | ces of cloud computing adoption in educ    | ation to achieve knowledge manage        | Arpaci             |                                                                             |                                   |                                                                                                    |                                                                                                    |                                                    |
| ~B    | A scoping review of the l | itera | ture on benefits and challenges of partici | pating in patient education programs     | Stenberg et al.    | G                                                                           |                                   |                                                                                                    |                                                                                                    |                                                    |
|       | 📜 Stenberg et al 2016     | A     |                                            | and.pdf                                  |                    | G                                                                           |                                   |                                                                                                    |                                                                                                    |                                                    |
|       | Challenges in hospitali   | 7     | View PDF                                   | ne United Kingdom                        | Lugosi and Jameson |                                                                             |                                   |                                                                                                    |                                                                                                    |                                                    |
|       | Comparing perceived s     | -     | Open in External Viewer                    | etic patients after completion of a stru | Wooley and Kinner  |                                                                             |                                   |                                                                                                    |                                                                                                    |                                                    |
|       | Development of a Guid     | -     | Show File                                  | on Using Cognitive Behavioral Therap     | Perry et al.       |                                                                             |                                   |                                                                                                    |                                                                                                    |                                                    |
|       | Does structured patien    | -     | Show in Library                            | utcomes of patients with neck pain?      | Yu et al.          |                                                                             |                                   |                                                                                                    |                                                                                                    |                                                    |
|       | Economic Evidence for     |       | Show in Library                            | Iome-Based Interventions                 | Hsu et al.         |                                                                             |                                   |                                                                                                    |                                                                                                    |                                                    |
|       | Education of nurses an    | 51    | Move Item to Trash                         | ng pain management of hospitalized       | Breivik            |                                                                             |                                   |                                                                                                    |                                                                                                    |                                                    |
|       | Effectiveness of Disease  | ĵ     | Export Item                                | th Outcomes in Patients with Chronic     | Wang et al.        |                                                                             |                                   |                                                                                                    |                                                                                                    |                                                    |
|       | Effectiveness of Simula   | 1=    | Create Bibliography from Item              | agement by Taiwanese Parents             | Chang et al.       |                                                                             |                                   |                                                                                                    |                                                                                                    |                                                    |
|       | Episiotomy Technique      |       | Generate Report from Item                  | urvey of Clinical Practice and Educati   | Menzies et al.     |                                                                             |                                   |                                                                                                    |                                                                                                    |                                                    |
|       | Explaining the causal li  |       |                                            | reduction: Development of an evide       | Zhang et al.       |                                                                             |                                   |                                                                                                    |                                                                                                    |                                                    |
|       | Extending the scope of    | 2     | Rename File from Parent Metadata           | s from policy, management and eco        | Shehzad            |                                                                             |                                   |                                                                                                    |                                                                                                    |                                                    |
|       | Implementing a centra     | 61    | Reindex Item                               | program for patients with cancer         | Park               | Stenberg et al 2016 - A scoping re<br>File Edit View Window Help            | eview of the lite                 | ature on benefits and pdf - Adobe Reader                                                                                                    |                                                                                                    | - 6 -                                              |
|       | Management educatio       |       | Attach New File                            | tion                                     | Mospan             | 🗁 Open   🛃 🔁 🖉 (                                                            | 4 🖹 🗧                             | 🖂   * * 1 / 12   = * 1455 •   🔚 🖁   😕 🕼                                                                                                    | 2 <sup>4</sup>                                                                                                    | Tools Fill & Sign Comme                            |
|       | Moral muteness of fact    |       | Manage Attachments                         |                                          | Chung              | Journal of I<br>2003, Vol.                                                  | Educational Psy<br>95, No. 2, 335 | thology<br>346                                                                                                    | Copyright 2003 by the American Psychol<br>0022-0663/03/\$12.00 DOI: 10.10                                                                                                    | ogical Association, Inc.<br>137/0022-0663.95.2.335 |
|       | Nurses' Written Response  | es to | Pain wanagement values coucation: A c      | ontent Analysis                          | Bernhofer et al.   | <ul> <li></li></ul>                                                         | 0.11                              |                                                                                                    |                                                                                                    | 4                                                  |
|       |                           |       |                                            |                                          |                    |                                                                             | Rel                               | ge Adults Are Not Good at Self-Regulation Note                                                                                                    | Taking and Test Taki                                                                                                    | the<br>ng                                          |
|       |                           |       |                                            |                                          |                    |                                                                             | 1001                              | anonship of Self Regulation, Prote                                                                                                    | Tuking, und Test Tuki                                                                                                    |                                                    |
|       |                           |       |                                            |                                          |                    |                                                                             | Teac                              | Stephen T. Peverly<br>hers College, Columbia University                                                                                                    | Karen E. Brobst<br>Fordham University                                                                                                    |                                                    |
|       |                           |       |                                            |                                          |                    |                                                                             |                                   | Mark Graham and Ray<br>Teachers College, Columbia U                                                                                                    | Shaw<br>uversity                                                                                                    |                                                    |
|       |                           |       |                                            |                                          |                    | on or one of its allied publishers.<br>d is not to be disseminated broudly. |                                   | Self-regulation supposedly phys a central role in memory and h<br>using simple matternsh has found that adults are skilled self-regula<br>has found the opposite. Using difficult maternals, the authors a<br>self-regulation by allowing extended study time before king a 1<br>background knowledge and note-taking strategies would be posi-<br>indicated that college students were not good at cell regulation. I<br>were not related to self-regulation, and note taking mel backgr-<br>geredictors of the preformance than self-regulation. Results impli-<br>te note taking and background knowledge than to self-regulation. | saming, expectally for solids. Research<br>term, Research using difficult materials<br>transpited to supprove college students'<br>vicity related to self-regulators. Results'<br>adoground knowledge and note taking<br>such knowledge were generally better<br>that test performance is more related<br>to |                                                    |

#### **EXTRACTING THE ANNOTATION (CONT.)**

• Right Click on the PDF file attachment, go to "Manage Attachments" and select "Extract Annotations"

| * 🔏 🛂 * 🖉 *   🍕                       |        |                               |               |                               | <ul> <li>All Helds &amp;</li> </ul> |
|---------------------------------------|--------|-------------------------------|---------------|-------------------------------|-------------------------------------|
| e                                     |        |                               |               |                               | Creator                             |
| Antecedents and consequences of       | clou   | id computing adoption in e    | ducation to   | achieve knowledge manage      | Arpaci                              |
| A scoping review of the literature or | n be   | enefits and challenges of par | ticipating in | patient education programs    | Stenberg et al.                     |
| 🔀 Stenberg et al 2016 - A scoping     | . rev  | iew of the literature on bene | fits and ndf  |                               |                                     |
| Challenges in hospitality manage      | ۲.     | View PDF                      |               | Kingdom                       | Lugosi and Jameson                  |
| Comparing perceived self-manag        | ₽.     | Open in External Viewer       |               | ts after completion of a stru | Wooley and Kinner                   |
| Development of a Guided Interne       | -      | Show File                     |               | Cognitive Behavioral Therap   | Perry et al.                        |
| Does structured patient educatio      | _      | Show in Library               |               | of patients with neck pain?   | Yu et al.                           |
| Economic Evidence for US Asthm        |        | Show in Library               |               | ed Interventions              | Hsu et al.                          |
| Education of nurses and medical       | 51     | Move Item to Trash            |               | anagement of hospitalized     | Breivik                             |
| Effectiveness of Disease-Specific     |        | Export Item                   |               | nes in Patients with Chronic  | Wang et al.                         |
| Effectiveness of Simulation-Base      | =      | Create Bibliography from It   | em            | oy Taiwanese Parents          | Chang et al.                        |
| Episiotomy Technique and Mana         |        | Generate Report from Item     |               | Inical Practice and Educati   | Menzies et al.                      |
| Explaining the causal links betwe     |        | Generate Report non item.     |               | n: Development of an evide    | Zhang et al.                        |
| Extending the scope of interprofe     | 1      | Rename File from Parent M     | etadata       | licy, management and eco      | Shehzad                             |
| Implementing a central venous c 🚽     | 61     | Reindex Item                  |               | or patients with cancer       | Park                                |
| Management education within p         |        | Attach New File               |               |                               | Mospan                              |
| Moral muteness of faculty in mai      | Г      | Manage Attachments            | •             | Rename Attachments            | իսոց                                |
| Nurses' Written Responses to Pai      | _      | -y                            |               | Extract Appetations           | rnhofer et al.                      |
| Participant's experiences of an Educ  | catio  | on, self-management and up    | oper extremi  |                               | arne et al.                         |
| Strategic Human Resource Manage       | me     | nt in Higher Education Instit | utions: Emp   | Get Table of Contents         | lui and Sahni                       |
| Students' perceptions of the lecture  | er's I | ole in management educati     | on: Knowled   | dge acquisition and compete   | Hernández-López et al.              |
| Systematic review on the cost-effect  | tive   | ness of self-management e     | ducation pro  | ogramme for Type 2 diabetes   | Lian et al.                         |
| Venue of receiving diabetes self-ma   | anag   | gement education and traini   | ng and its ir | mpact on oral diabetic medic  | Wu et al.                           |
| Waste management plan for higher      | r ed   | ucation institutions in devel | oping count   | ries: The Continuous Improv   | Fagnani and Guimarães               |

White Paper AGA: POWER - Practice Guide on Obesity and Weight Management, Education and Resources Acosta et al.

#### **EXTRACTING THE ANNOTATION (CONT.)**

• Click on "Edit an Separate Window" to edit your annotations

| Z Zotero                                     |                                                                                                    |                        |                                                                                                    |
|----------------------------------------------|----------------------------------------------------------------------------------------------------|------------------------|----------------------------------------------------------------------------------------------------|
| <u>File E</u> dit <u>T</u> ools <u>H</u> elp |                                                                                                    |                        |                                                                                                    |
| 🛱 🍓 🔅 -                                      |                                                                                                    | ▼ All Fields & Tags    | . ♦•                                                                                                    |
| ✓                                            | Title                                                                                                    | Creator 🖉 🖽            | <b>B</b> <i>I</i> <u>U</u> AB€   X <sub>2</sub> X <sup>2</sup>   <u>A</u> - <sup>3</sup> / <sub>2</sub> - 46 |
| 🚘 science5d8cb500 Science Direct             | > 📄 Antecedents and consequences of cloud computing adoption in education to achieve knowledge manage          | Arpaci o               |                                                                                                    |
| 🚠 Duplicate Items                            | > A scoping review of the literature on benefits and challenges of participating in patient education programs | . Stenberg et al.      |                                                                                                    |
| Dufiled Items                                | Extracted Annotations (3/15/2017, 9:13:52 AM)                                                                  |                        | Extracted Annotations (3/15/2017,                                                                            |
| 🕤 Trash                                      | 🔀 Stenberg et al 2016 - A scoping review of the literature on benefits and pdf                                 | 0                      | 9:13:52 Artj                                                                                                 |
|                                              | Challenges in hospitality management education: Perspectives from the United Kingdom                           | Lugosi and Jameson     | "Self-regulation supposedly plays a central<br>role in memory and learning, especially for                   |
|                                              | Comparing perceived self-management practices of adult type 2 diabetic patients after completion of a stru     | Wooley and Kinner      | adults. Research using simple materials has                                                                  |
|                                              | Development of a Guided Internet-based Psycho-education Intervention Using Cognitive Behavioral Therap         | . Perry et al.         | found that adults are skilled self-regulators.<br>Research using difficult materials has found               |
|                                              | Does structured patient education improve the recovery and clinical outcomes of patients with neck pain?       | Yu et al.              | the opposite. Using difficult materials, the                                                                 |
|                                              | Economic Evidence for US Asthma Self-Management Education and Home-Based Interventions                         | Hsu et al.             | students' self-regulation by allowing                                                                        |
|                                              | Education of nurses and medical doctors is a sine qua non for improving pain management of hospitalized        | . Breivik              | extended study time before taking a test.                                                                    |
|                                              | Effectiveness of Disease-Specific Self-Management Education on Health Outcomes in Patients with Chronic        | . Wang et al.          | background knowledge and note-taking                                                                         |
|                                              | Effectiveness of Simulation-Based Education on Childhood Fever Management by Taiwanese Parents                 | Chang et al.           | strategies would be positively related to                                                                    |
|                                              | 🗧 📄 Episiotomy Technique and Management of Anal Sphincter Tears—A Survey of Clinical Practice and Educati      | Menzies et al.         | students were not good at self-regulation,                                                                   |
|                                              | Explaining the causal links between illness management and symptom reduction: Development of an evide          | Zhang et al.           | background knowledge and note taking were                                                                    |
|                                              | Extending the scope of interprofessional education: Integrating insights from policy, management and eco       | Shehzad                | taking and background knowledge were                                                                         |
|                                              | 📄 Implementing a central venous catheter self-management education program for patients with cancer            | Park                   | generally better predictors of test                                                                          |
|                                              | Management education within pharmacy curricula: A need for innovation                                          | Mospan                 | imply that test performance is more related                                                                  |
|                                              | Moral muteness of faculty in management education                                                              | Chung                  | to note taking and background knowledge<br>than to self-regulation." (Stenberg et al                         |
|                                              | Nurses' Written Responses to Pain Management Values Education: A Content Analysis                              | Bernhofer et al.       | 2016:1759)                                                                                                   |
|                                              | Participant's experiences of an Education, self-management and upper extremity eXercise Training for peop      | . Bearne et al.        | "Journal of Educational Psychology                                                                           |
|                                              | 📄 Strategic Human Resource Management in Higher Education Institutions: Empirical Evidence from Saudi          | Allui and Sahni        | Copyright 2003 by the American                                                                               |
|                                              | Students' perceptions of the lecturer's role in management education: Knowledge acquisition and compete        | Hernández-López et al. | 95, No. 2, 335-346 0022-0663/03/\$12.00                                                                      |
|                                              | Systematic review on the cost-effectiveness of self-management education programme for Type 2 diabetes         | . Lian et al.          | DOI: 10.1037/0022-0663.95.2.335 Stephen                                                                      |
|                                              | Venue of receiving diabetes self-management education and training and its impact on oral diabetic medic       | Wu et al.              | Applied Educational Psychology, Teachers                                                                     |
| • •                                          | Waste management plan for higher education institutions in developing countries: The Continuous Improv         | Fagnani and Guimarães  | College, Columbia University; Karen E.                                                                       |
| Asthma Attitude Behavior                     | White Paper AGA: POWER — Practice Guide on Obesity and Weight Management, Education and Resources              | Acosta et al.          | Fordham University; Mark Graham, Program                                                                     |
| Cancer Causal information –                  |                                                                                                    |                        | in Cognitive Studies in Education, Teachers                                                                  |
| Central venous catheter Challenges           |                                                                                                    |                        | College, Columbia oniversity.                                                                                |
| Chemical waste child Chronic disease         |                                                                                                    |                        | Related: [click here]                                                                                        |
| chronic obstructive Cloud computing          |                                                                                                    |                        | Tags [eliekhere]                                                                                             |
|                                              |                                                                                                    |                        | Edit in a separate window                                                                                    |
|                                              |                                                                                                    |                        | Luit in a separate window                                                                                    |

#### **Extracting The Annotation (Cont.)**

Extracted Annotations (3/15/2017, 9:13:52 AM)

 B
 I
 U
 ABE
 ×2
 ×3
 ▲ × 100
 ×100
 114

 Paragraph
 ▼
 ▼
 ○
 1
 ○
 1
 ○
 1

Extracted Annotations (3/15/2017, 9:13:52 AM)

Self Regulation

"Self-regulation supposedly plays a central role in memory and learning, especially for adults. Research using simple materials has found that adults are skilled self-regulators. Research using difficult materials has found the opposite. Using difficult materials has found the opposite attempted to improve college students' self-regulation by allowing extended study time before taking a test. The authors also examined whether background knowledge and note-taking strategies would be positively related to self-regulation. Results indicated that college students were not good at self-regulation, background knowledge and note taking and note taking and background knowledge were generally better predictors of test performance than self-regulation. Results imply that test performance is more related to note taking and background knowledge than to self-regulation. Results imply that test performance is more related to note taking and background knowledge than to self-regulation. Results imply that test performance is more related to note taking and background knowledge than to self-regulation. Results imply that test performance is more related to note taking and background knowledge than to self-regulation. Results imply that test performance is more related to note taking and background knowledge than to self-regulation.

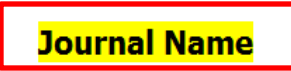

"Journal of Educational Psychology Copyright 2003 by the American Psychological Association, Inc. 2003, Vol. 95, No. 2, 335-346 0022-0663/03/\$12.00 DQI: 10.1037/0022-0663.95.2.335 Stephen T. <u>Peverly</u> and Ray Shaw, Program in Applied Educational Psychology, Teachers College, Columbia University; Karen E. <u>Brobst</u>, Graduate School of Education, <u>Fordham</u> University; Mark Graham, Program in Cognitive Studies in Education, Teachers College, Columbia University. Correspondence concerning this article should be addressed to Stephen T. <u>Peverly</u>, Program in Applied Educational Psychology, Teachers College, Columbia University, Teachers College, Columbia University, Teachers College, Columbia University, Teachers College, Columbia University, Teachers College, Columbia University, Teachers College, Columbia University, Teachers College, Columbia University, Teachers College, Columbia University, Teachers College, Columbia University, Teachers College, Columbia University, Teachers College, Columbia University, Teachers College, Columbia University, New York, New York, New York 10027-6696. E-mail: stp4@columbia.edu 335" (<u>Stenberg et al 2016: 1759</u>)

"T h" (Stenberg et al 2016:1760)

Parent Item: A scoping review of the literature on benefits and challenges of participating in patient education programs aimed at promoting self-management for people living with chronic illness Related: [click here]

Tags: [click here]

rags. [click here]

# SYNCHRONIZATION OF REFERENCES

#### **REGISTRATION WITH ZOTERO**

- Go to <u>https://www.zotero.org/</u> and click on "Register" button
- Provide your personal information and click on "Submit" button

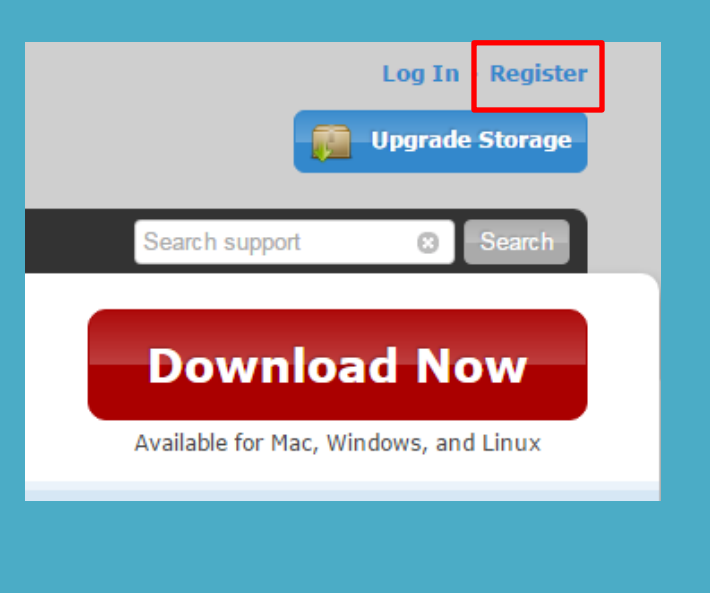

#### Register

Register for a free account + Log in to your account + Forgot your password?

If you haven't already created a Zotero account, please take a few moments to register now. It's a **free** way to sync and access your library from anywhere, and it lets you join groups and back up all your attached files.

Username

https://www.zotero.org/<username>

Email

Confirm Email

Password

Verify Password

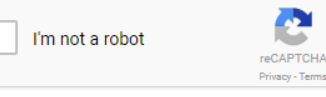

Register

#### REGISTRATION WITH ZOTERO (CONT.)

- A confirmation e-mail will be sent to you from Zotero
- Click on the link and confirm your account

| Google                                                                        | ✓ Q                                                                                                    |              |
|-------------------------------------------------------------------------------|----------------------------------------------------------------------------------------------------|--------------|
| Gmail -                                                                       | ←                                                                                                    | 30 of 1,6    |
| COMPOSE                                                                       | Welcome to Zotero                                                                                                    | ÷ 2          |
| Inbox (124)<br>Starred<br>Important<br>Sent Mail<br>Drafts (206)<br>▸ Circles | Zotero <do-not-reply@zotero.org><br/>to me 	 Thanks for signing up for a <u>zotero.org</u> account! Please confirm your email address by clicking on the following link or pasting <u>https://www.zotero.org/user/validate/cecadd00e85757b04bb0</u></do-not-reply@zotero.org> | Jan 31 ☆ 🔹 🔹 |
| Personal<br>Travel                                                            | Click here to Reply or Forward                                                                                                    |              |

#### REGISTRATION WITH ZOTERO (CONT.)

- Click on "Edit" Button and Choose "Preferences"
- Click on "Sync" tab, give your Username and Password and click "OK"

| Z Zotero                                             | The second second second second second second second second second second second second second second second se                                                                                                    |
|------------------------------------------------------|----------------------------------------------------------------------------------------------------|
| <u>F</u> ile <u>c</u> dit <u>T</u> ools <u>H</u> elp |                                                                                                    |
| □ ▲                                                  | ○ • 𝔥         𝔅         𝔅 <t< td=""></t<> |
| ✓                                                    | Title Creator                                                                                                    |
| 🛅 Books                                              | Antecedents and consequences of cloud computing adoption in education to achieve knowledge manage Arpaci                                                                                                    |
| citations Jstore                                     | > 🖹 A scoping review of the literature on benefits and challenges of participating in patient education programs Stenberg et al.                                                                                                    |
| 🚞 scholar                                            | 🖹 Challenges in hospit 🔲 Zotero Preferences                                                                                                    |
| science5d8cb500 Science Direct                       | Comparing perceive                                                                                                    |
| science5d8cb500 Science Direct                       | 📄 Development of a G                                                                                                    |
| 📅 Duplicate Items                                    | Does structured pati General Sync Search Export Cite Advanced                                                                                                    |
| Infiled Items                                        | Economic Evidence                                                                                                    |
| ji Trash                                             | Education of nurses                                                                                                    |
|                                                      | Effectiveness of Dise Zotero Sync Server                                                                                                    |
| Croup Libraries                                      | Effectiveness of Simi Username: kashiflibrarian@gmail.com About Syncing                                                                                                    |
| Punjab University Library, Lahore, Pa                | Episiotomy Techniq Create Account                                                                                                    |
| ojji Trash                                           | Explaining the causa Password:                                                                                                    |
| 1                                                    | Extending the scope Sync automatically                                                                                                    |
|                                                      | ☐ Implementing a cent                                                                                                    |
|                                                      | Management educa                                                                                                    |
|                                                      | Moral muteness of f                                                                                                    |
|                                                      | Nurses' Written Resp. Sync attachment files in My Library using Zotero                                                                                                    |
| :                                                    | Participant's experier                                                                                                    |
|                                                      | Strategic Human Ke                                                                                                    |
|                                                      | Students perception Sync attachment files in group libraries using Zotero storage                                                                                                    |
|                                                      | Systematic review of Download files at sync time -                                                                                                    |
|                                                      |                                                                                                    |
|                                                      | By using Zotero storage, you agree to become bound by its terms and conditions.                                                                                                    |
| • •                                                  | Viller Paper Addr. P                                                                                                    |
| 🚥 Asthma Attitude Behavior 🔄                         |                                                                                                    |
| Cancer Causal information                            |                                                                                                    |
| Central venous catheter Challenges                   |                                                                                                    |
| Chemical waste child Chronic disease                 | OK Cancel <u>H</u> elp                                                                                                    |
| chronic obstructive Cloud computing                  |                                                                                                    |

#### REGISTRATION WITH ZOTERO (CONT.)

• Now Click on the "Round Arrow" indicator located at right side. This indicator will start synchronization of your references with your attachments to online Zotero account.

| Z Zotero                                             | NAMES OF TAXABLE PARTY AND ADDRESS OF TAXABLE PARTY.                                                           | and the second second second second second second second second second second second second second second second |                       | x |
|------------------------------------------------------|----------------------------------------------------------------------------------------------------|----------------------------------------------------------------------------------------------------|-----------------------|---|
| <u>F</u> ile <u>E</u> dit <u>T</u> ools <u>H</u> elp |                                                                                                    |                                                                                                    |                       |   |
| 🛱 🍓 🖓 •                                              |                                                                                                    | ▼ All Fields & Tags                                                                                              |                       | Ċ |
| ✓ 💼 My Library                                       | Title                                                                                                    | Creator 🥔 🛱                                                                                                    | •                     |   |
| 🛅 Books                                              | Antecedents and consequences of cloud computing adoption in education to achieve knowledge manage              | Arpaci                                                                                                    |                       |   |
| 🚞 citations Jstore                                   | > A scoping review of the literature on benefits and challenges of participating in patient education programs | Stenberg et al.                                                                                                  |                       |   |
| 🛅 scholar                                            | Challenges in hospitality management education: Perspectives from the United Kingdom                           | Lugosi and Jameson                                                                                               |                       |   |
| 🚞 science5d8cb500 Science Direct                     | Comparing perceived self-management practices of adult type 2 diabetic patients after completion of a stru     | . Wooley and Kinner                                                                                              |                       |   |
| 🚞 science5d8cb500 Science Direct                     | Development of a Guided Internet-based Psycho-education Intervention Using Cognitive Behavioral Therap         | . Perry et al.                                                                                                   |                       |   |
| 🚠 Duplicate Items                                    | Does structured patient education improve the recovery and clinical outcomes of patients with neck pain?       | Yu et al.                                                                                                    |                       |   |
| 🕥 Unfiled Items                                      | Economic Evidence for US Asthma Self-Management Education and Home-Based Interventions                         | Hsu et al.                                                                                                    |                       |   |
| 🕤 Trash                                              | Education of nurses and medical doctors is a sine qua non for improving pain management of hospitalized        | Breivik                                                                                                    |                       |   |
|                                                      | Effectiveness of Disease-Specific Self-Management Education on Health Outcomes in Patients with Chronic        | . Wang et al.                                                                                                    |                       |   |
| v 🍰 Group Libraries                                  | Effectiveness of Simulation-Based Education on Childhood Fever Management by Taiwanese Parents                 | Chang et al.                                                                                                    |                       |   |
| ✓□ Punjab University Library, Lahore, Pa             | Episiotomy Technique and Management of Anal Sphincter Tears—A Survey of Clinical Practice and Educati          | Menzies et al.                                                                                                   |                       |   |
| 🕤 Trash                                              | Explaining the causal links between illness management and symptom reduction: Development of an evide          | Zhang et al.                                                                                                    |                       |   |
|                                                      | Extending the scope of interprofessional education: Integrating insights from policy, management and eco       | Shehzad                                                                                                    | •                     |   |
|                                                      | Implementing a central venous catheter self-management education program for patients with cancer              | Park                                                                                                    |                       |   |
|                                                      | Management education within pharmacy curricula: A need for innovation                                          | Mospan                                                                                                    |                       |   |
|                                                      | Moral muteness of faculty in management education                                                              | Chung                                                                                                    | 25 items in this view |   |
|                                                      | Nurses' Written Responses to Pain Management Values Education: A Content Analysis                              | Bernhofer et al.                                                                                                 |                       |   |
|                                                      | Participant's experiences of an Education, self-management and upper extremity eXercise Training for peop      | . Bearne et al.                                                                                                  | •                     |   |
|                                                      | Strategic Human Resource Management in Higher Education Institutions: Empirical Evidence from Saudi            | Allui and Sahni                                                                                                  | -                     |   |
|                                                      | Students' perceptions of the lecturer's role in management education: Knowledge acquisition and compete        | Hernández-López et al.                                                                                           |                       |   |
|                                                      | Systematic review on the cost-effectiveness of self-management education programme for Type 2 diabetes         | Lian et al.                                                                                                    |                       |   |
|                                                      | Venue of receiving diabetes self-management education and training and its impact on oral diabetic medic       | Wu et al.                                                                                                    |                       |   |
|                                                      | Waste management plan for higher education institutions in developing countries: The Continuous Improv         | Fagnani and Guimarães                                                                                            |                       |   |
|                                                      | White Paper AGA: POWER — Practice Guide on Obesity and Weight Management, Education and Resources              | Acosta et al.                                                                                                    |                       |   |
| • •                                                  | > Zotero Quick Start Guide                                                                                     | Center for History and New Media                                                                                 |                       |   |
| ••• Asthma Attitude Behavior                         |                                                                                                    | -                                                                                                    |                       |   |

# zotero

Welcome, kashiflibrarian · Settings · Inbox · Download · Log Out

👔 Upgrade Storage

| Home My Library Groups People Docun                                   | nentation  | Forums      | Get Involved                                         | <ul> <li>Search Title, Creator, Year</li> </ul> | 8                 |
|-----------------------------------------------------------------------|------------|-------------|------------------------------------------------------|-------------------------------------------------|-------------------|
| <u>Home</u> > <u>People</u> > <u>kashiflibrarian</u> > <u>Library</u> |            |             |                                                      |                                                 |                   |
|                                                                       | $\bigcirc$ |             | 1                                                    |                                                 |                   |
| 🚍 Library                                                             |            |             | Title                                                | ▲ Creator                                       | Date Modified     |
| 📔 Books                                                               |            | A scoping ( | review of the literature on benefits and challenge   | Stenberg et al.                                 | 3/13/2017 2:54 PM |
| 📔 citations Jstore                                                    |            | Anteceden   | ts and consequences of cloud computing adoption in   | Arpaci                                          | 3/13/2017 2:54 PM |
| 📔 scholar                                                             |            | Challenges  | in hospitality management education: Perspectives    | Lugosi and Jameson                              | 3/13/2017 2:54 PM |
| science5d8cb500 Science Direct                                        |            | Comparing   | perceived self-management practices of adult type    | Wooley and Kinner                               | 3/13/2017 2:54 PM |
| science5d8cb500 Science Direct                                        |            | Developme   | ent of a Guided Internet-based Psycho-education Inte | Perry et al.                                    | 3/13/2017 2:54 PM |
| Trash                                                                 |            | Does struc  | tured patient education improve the recovery and c   | Yu et al.                                       | 3/13/2017 2:54 PM |
|                                                                       |            | Economic    | Evidence for US Asthma Self-Management Education an  | Hsu et al.                                      | 3/13/2017 2:54 PM |
| Tags                                                                  |            | Education   | of nurses and medical doctors is a sine qua non fo   | Breivik                                         | 3/13/2017 2:54 PM |
| Filter Tags                                                           |            | Effectivene | ess of Disease-Specific Self-Management Education    | Wang et al.                                     | 3/13/2017 2:54 PM |
|                                                                       |            | Effectivene | ess of Simulation-Based Education on Childhood Fev   | Chang et al.                                    | 3/13/2017 2:54 PM |
| 2000- 2002- 21st century Academic lib Afghanistan                     |            | Episiotomy  | r Technique and Management of Anal Sphincter Tears—. | Menzies et al.                                  | 3/13/2017 2:54 PM |
| alpha 1-Anti) (Animals) (Asthma) (Attitude) (Attitude to)             |            | Explaining  | the causal links between illness management and s    | Zhang et al.                                    | 3/13/2017 2:54 PM |
| Behavior Behavioral M Benzoylargin Binding Site                       |            | Extending   | the scope of interprofessional education: Integrat   | Shehzad                                         | 3/13/2017 2:54 PM |
| Biology Blood Platel Business & E Business & E                        |            | Implement   | ting a central venous catheter self-management educa | . Park                                          | 3/13/2017 2:54 PM |

ZOTERO GROUPS

## TO CREATE ZOTERO GROUP

• To share and public your references, Login to your Zotero account, Choose "Groups" tab and click on "Create a New Group"

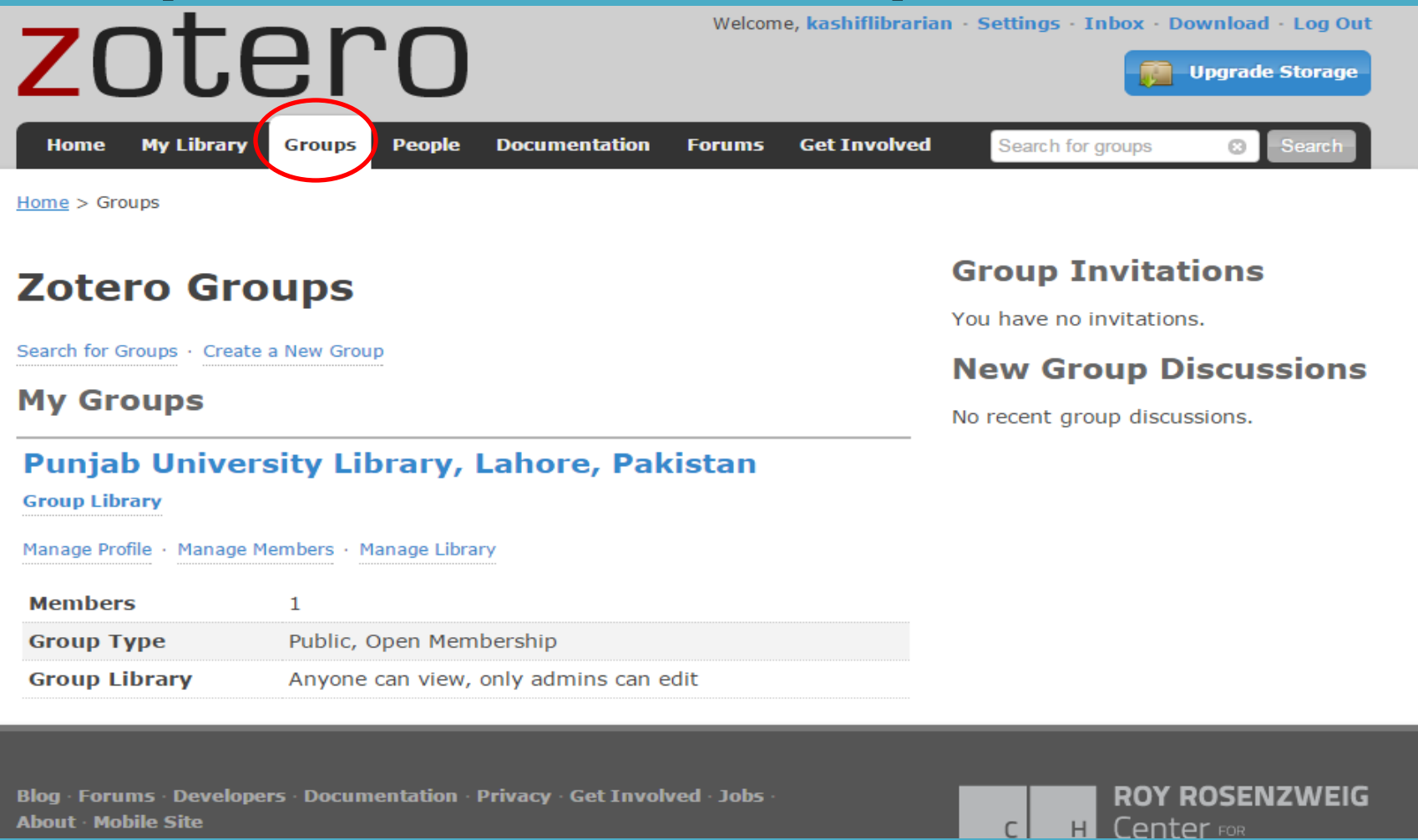

## TO CREATE ZOTERO GROUP (CONT.)

- Give "Group Name", choose "Group Type" and click on "Create Group"
- A group will be created as per your requirement

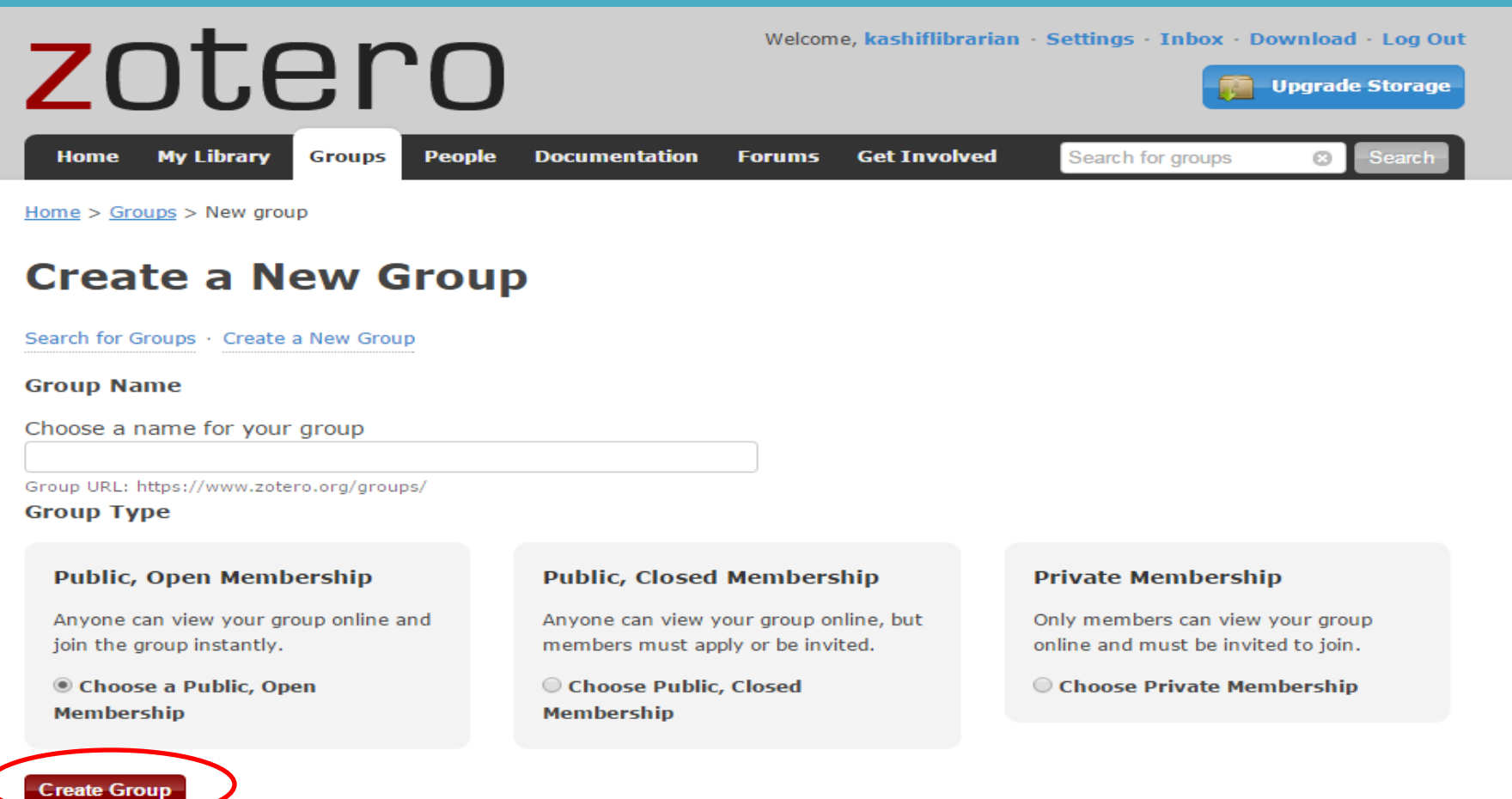

#### AVAILABILITY OF GROUP IN ZOTERO STANDALONE

- After successful creation of online Zotero group, it will be represented in Zotero standalone as well
- Just select and drag your references on group name, it will uploaded in your online group based on your internet speed

| Lottero                                              |                                                                                                    |                                  |     |     |                   |   |
|------------------------------------------------------|----------------------------------------------------------------------------------------------------|----------------------------------|-----|-----|-------------------|---|
| <u>F</u> ile <u>E</u> dit <u>T</u> ools <u>H</u> elp |                                                                                                    |                                  |     |     |                   |   |
| 🖙 🍰 🔅 •                                              |                                                                                                    | ▼ All Fields & Tags              |     |     |                   | Ċ |
| V My Library                                         | Title                                                                                                    | Creator                          | @ ₽ |     |                   |   |
| 📴 Books                                              | Antecedents and consequences of cloud computing adoption in education to achieve knowledge manage              | Arpaci                           |     |     |                   |   |
| 🔄 citations Jstore                                   | > A scoping review of the literature on benefits and challenges of participating in patient education programs | Stenberg et al.                  |     |     |                   |   |
| 🔄 scholar                                            | Challenges in hospitality management education: Perspectives from the United Kingdom                           | Lugosi and Jameson               |     |     |                   |   |
| science5d8cb500 Science Direct                       | Comparing perceived self-management practices of adult type 2 diabetic patients after completion of a stru     | Wooley and Kinner                |     |     |                   |   |
| science5d8cb500 Science Direct                       | Development of a Guided Internet-based Psycho-education Intervention Using Cognitive Behavioral Therap         | Perry et al.                     |     |     |                   |   |
| 🚠 Duplicate Items                                    | Does structured patient education improve the recovery and clinical outcomes of patients with neck pain?       | Yu et al.                        |     |     |                   |   |
| Dufiled Items                                        | Economic Evidence for US Asthma Self-Management Education and Home-Based Interventions                         | Hsu et al.                       |     |     |                   |   |
| 🕤 Trash                                              | Education of nurses and medical doctors is a sine qua non for improving pain management of hospitalized        | Breivik                          |     |     |                   |   |
|                                                      | Effectiveness of Disease-Specific Self-Management Education on Health Outcomes in Patients with Chronic        | Wang et al.                      |     |     |                   |   |
| V 🝰 Group Libraries                                  | Effectiveness of Simulation-Based Education on Childhood Fever Management by Taiwanese Parents                 | Chang et al.                     |     |     |                   |   |
| ✓□ Punjab University Library, Lahore, Pa             | Episiotomy Technique and Management of Anal Sphincter Tears—A Survey of Clinical Practice and Educati          | Menzies et al.                   |     |     |                   |   |
| 🚮 Trash                                              | Explaining the causal links between illness management and symptom reduction: Development of an evide          | Zhang et al.                     |     |     |                   |   |
| 1                                                    | Extending the scope of interprofessional education: Integrating insights from policy, management and eco       | Shehzad                          |     | t l |                   |   |
|                                                      | Implementing a central venous catheter self-management education program for patients with cancer              | Park                             |     |     |                   |   |
|                                                      | Management education within pharmacy curricula: A need for innovation                                          | Mospan                           |     |     |                   |   |
|                                                      | Moral muteness of faculty in management education                                                              | Chung                            |     |     | 25 items selected |   |
|                                                      | Nurses' Written Responses to Pain Management Values Education: A Content Analysis                              | Bernhofer et al.                 |     |     |                   |   |
|                                                      | Participant's experiences of an Education, self-management and upper extremity eXercise Training for peop      | Bearne et al.                    |     |     |                   |   |
| -                                                    | 📄 Strategic Human Resource Management in Higher Education Institutions: Empirical Evidence from Saudi          | Allui and Sahni                  |     |     |                   |   |
|                                                      | E Students' perceptions of the lecturer's role in management education: Knowledge acquisition and compete      | Hernández-López et al.           |     |     |                   |   |
|                                                      | Systematic review on the cost-effectiveness of self-management education programme for Type 2 diabetes         | Lian et al.                      |     |     |                   |   |
|                                                      | E Venue of receiving diabetes self-management education and training and its impact on oral diabetic medic     | Wu et al.                        |     |     |                   |   |
|                                                      | 📄 Waste management plan for higher education institutions in developing countries: The Continuous Improv       | Fagnani and Guimarães            |     |     |                   |   |
|                                                      | 📄 White Paper AGA: POWER — Practice Guide on Obesity and Weight Management, Education and Resources            | Acosta et al.                    |     |     |                   |   |
| Anthree Attitude Debesies                            | > D Zotero Quick Start Guide                                                                                   | Center for History and New Media |     |     |                   |   |
| Asthma Attitude Benavior                             |                                                                                                    |                                  |     |     |                   |   |
| Cancer Causal Information                            |                                                                                                    |                                  |     |     |                   |   |
| Central venous catheter Challenges                   |                                                                                                    |                                  |     |     |                   |   |
| Chemical waste child Chronic disease                 |                                                                                                    |                                  |     |     |                   |   |
| chronic opstructive Cloud computing                  |                                                                                                    |                                  |     |     |                   |   |

## **ZOTERO GROUP LIBRARY**

| zotero                                                     | Welcome, kashifli                                               | brarian · Settings · Inbox                      | • Download • Log Out  |
|------------------------------------------------------------|-----------------------------------------------------------------|-------------------------------------------------|-----------------------|
| Home My Library Groups People Docum                        | entation Forums Get Involved                                    | <ul> <li>Search Title, Creator, Year</li> </ul> | 8                     |
| Home > Groups > Punjab University Library, Lahore, Pakista | <u>n</u> > <u>Library</u>                                       |                                                 |                       |
|                                                            |                                                                 |                                                 |                       |
| Library                                                    | Title •                                                         | Creator                                         | Date Modified         |
| 📋 Trash                                                    | A scoping review of the literature on benefits and challenge    | Stenberg et al.                                 | 3/15/2017<br>10:12 AM |
| Tags                                                       | Antecedents and consequences of cloud computing adoption<br>in  | Arpaci                                          | 3/15/2017<br>10:12 AM |
| More Befresh                                               | Challenges in hospitality management education:<br>Perspectives | Lugosi and Jameson                              | 3/15/2017<br>10:12 AM |
| Subscribe to this feed                                     | Comparing perceived self-management practices of adult type     | Wooley and Kinner                               | 3/15/2017<br>10:12 AM |
|                                                            | Development of a Guided Internet-based Psycho-education<br>Inte | Perry et al.                                    | 3/15/2017<br>10:12 AM |
|                                                            | Does structured patient education improve the recovery and c    | Yu et al.                                       | 3/15/2017<br>10:12 AM |
|                                                            | Economic Evidence for US Asthma Self-Management<br>Education an | Hsu et al.                                      | 3/15/2017<br>10:12 AM |
|                                                            | Education of nurses and medical doctors is a sine qua non fo    | Breivik                                         | 3/15/2017<br>10:12 AM |
|                                                            | Effectiveness of Disease-Specific Self-Management Education     | Wang et al.                                     | 3/15/2017             |

#### TO DELETE A REFERENCE OR ATTACHMENT IN ZOTERO STANDALONE

- Just select the reference OR attachment and press "Delete" button from your key board
- Alternatively, you can drag reference into "Trash" folder

| Z Zotero                                             |                                                                                                    |                                  |
|------------------------------------------------------|----------------------------------------------------------------------------------------------------|----------------------------------|
| <u>F</u> ile <u>E</u> dit <u>T</u> ools <u>H</u> elp |                                                                                                    |                                  |
| 🗟 🍓 🌼 •                                              |                                                                                                    | ▼ All Fields & Tags              |
| ✓■ My Library                                        | Title                                                                                                    | Creator                          |
| 🚘 Books                                              | Antecedents and consequences of cloud computing adoption in education to achieve knowledge manage                | Arpaci                           |
| citations Jstore                                     | > 📄 A scoping review of the literature on benefits and challenges of participating in patient education programs | Stenberg et al.                  |
| 🚞 scholar                                            | Challenges in hospitality management education: Perspectives from the United Kingdom                             | Lugosi and Jameson               |
| science5d8cb500 Science Direct                       | Comparing perceived self-management practices of adult type 2 diabetic patients after completion of a stru       | Wooley and Kinner                |
| science5d8cb500 Science Direct                       | Development of a Guided Internet-based Psycho-education Intervention Using Cognitive Behavioral Therap           | Perry et al.                     |
| 🚠 Duplicate Items                                    | Does structured patient education improve the recovery and clinical outcomes of patients with neck pain?         | Yu et al.                        |
| Unfiled Items                                        | Economic Evidence for US Asthma Self-Management Education and Home-Based Interventions                           | Hsu et al.                       |
| Trashes of Disease-Specific Self-Management Ed       | Education of nurses and medical doctors is a sine qua non for improving pain management of hospitalized          | Breivik                          |
|                                                      | Effectiveness of Disease-Specific Self-Management Education on Health Outcomes in Patients with Chronic          | Wang et al.                      |
| V 🚭 Group Libraries                                  | Effectiveness of Simulation-Based Education on Childhood Fever Management by Taiwanese Parents                   | Chang et al.                     |
| ✓■ Punjab University Library, Lahore, Pa             | Episiotomy Technique and Management of Anal Sphincter Tears—A Survey of Clinical Practice and Educati            | Menzies et al.                   |
| 🕤 Trash                                              | Explaining the causal links between illness management and symptom reduction: Development of an evide            | Zhang et al.                     |
| ā                                                    | Extending the scope of interprofessional education: Integrating insights from policy, management and eco         | Shehzad                          |
|                                                      | Implementing a central venous catheter self-management education program for patients with cancer                | Park                             |
|                                                      | Management education within pharmacy curricula: A need for innovation                                            | Mospan                           |
|                                                      | Moral muteness of faculty in management education                                                                | Chung                            |
|                                                      | Nurses' Written Responses to Pain Management Values Education: A Content Analysis                                | Bernhofer et al.                 |
|                                                      | Participant's experiences of an Education, self-management and upper extremity eXercise Training for peop        | Bearne et al.                    |
| -                                                    | 📄 Strategic Human Resource Management in Higher Education Institutions: Empirical Evidence from Saudi            | Allui and Sahni                  |
|                                                      | Students' perceptions of the lecturer's role in management education: Knowledge acquisition and compete          | Hernández-López et al.           |
|                                                      | Systematic review on the cost-effectiveness of self-management education programme for Type 2 diabetes           | Lian et al.                      |
|                                                      | Venue of receiving diabetes self-management education and training and its impact on oral diabetic medic         | Wu et al.                        |
|                                                      | Waste management plan for higher education institutions in developing countries: The Continuous Improv           | Fagnani and Guimarães            |
|                                                      | White Paper AGA: POWER — Practice Guide on Obesity and Weight Management, Education and Resources                | Acosta et al.                    |
|                                                      | > 📄 Zotero Quick Start Guide                                                                                     | Center for History and New Media |

## TO UN-INSTALL ZOTERO

• Go To "Control Panel", then "Uninstall a program"

Zotero Product version: 4.0.29.17

• Choose "Zotero Standalone..." and click on "Uninstall"

#### Control Panel Home

Uninstall or change a program

View installed updates

Turn Windows features on or off To uninstall a program, select it from the list and then click Uninstall, Change, or Repair.

| Organize 👻 Uninstall                                 |                                 |              |         |                   |  |
|------------------------------------------------------|---------------------------------|--------------|---------|-------------------|--|
| Name                                                 | Publisher                       | Installed On | Size    | Version           |  |
| 🕞 Mobile Broadband HL Service                        | Huawei Technologies Co.,Ltd     | 1/15/2016    |         | 22.001.25.00.03   |  |
| 🕘 Mozilla Firefox 51.0.1 (x86 en-US)                 | Mozilla                         | 2/6/2017     | 92.1 MB | 51.0.1            |  |
| 🔂 Mozilla Maintenance Service                        | Mozilla                         | 2/6/2017     | 256 KB  | 51.0.1.6234       |  |
| MSXML 4.0 SP2 (KB954430)                             | Microsoft Corporation           | 8/25/2016    | 1.27 MB | 4.20.9870.0       |  |
| MSXML 4.0 SP2 (KB973688)                             | Microsoft Corporation           | 11/3/2016    | 1.33 MB | 4.20.9876.0       |  |
| MySQL Connector/ODBC 3.51                            | MySQL AB                        | 11/12/2015   |         | 03.51.06 - stable |  |
| 🔐 Notepad++ (32-bit x86)                             | Notepad++ Team                  | 10/20/2016   |         | 7.1               |  |
| OPAC                                                 | IT Centre                       | 8/24/2015    | 59.4 MB | 1.0.0             |  |
| 📧 Pak Urdu Installer                                 | mBILALm.com                     | 7/29/2016    |         | 3.2               |  |
| PDF ePub DRM Removal                                 | eBook Converter                 | 3/14/2016    |         | 1.4.1             |  |
| Phonetic                                             | Center for Research in Urdu Lan | 9/16/2015    | 44.0 KB | 1.0.3.13          |  |
| PostgreSQL 9.5                                       | PostgreSQL Global Developmen    | 8/25/2016    | 176 MB  | 9.5               |  |
| ResearchSoft Direct Export Helper                    |                                 | 10/29/2015   |         |                   |  |
| ★ SAP Crystal Reports runtime engine for .NET Framew | SAP                             | 11/20/2015   | 194 MB  | 13.0.2.469        |  |
| Snarfer                                              | Snarfware LLC                   | 10/24/2016   |         |                   |  |
| 📰 SPSS 16.0                                          | SPSS Inc.                       | 8/26/2015    | 428 MB  | 16.0.0            |  |
| 😋 TeamViewer 11                                      | TeamViewer                      | 10/10/2016   |         | 11.0.66695        |  |
| 💷 Ultra Video Joiner 6.2.0411                        | Aone Software                   | 1/15/2016    | 31.9 MB |                   |  |
| 💷 Urdu Font Installer                                | mBILALm.com                     | 7/29/2016    |         | 1.00              |  |
| USB Disk Security                                    | Zbshareware Lab                 | 12/26/2016   | 12.6 MB |                   |  |
| 📤 VLC media player 0.9.4                             | VideoLAN Team                   | 1/12/2016    |         | 0.9.4             |  |
| Kin WinISO                                           | WinISO Computing Inc.           | 12/20/2016   | 25.9 MB | 6.4.1.6137        |  |
| WinRAR archiver                                      |                                 | 8/21/2015    |         |                   |  |
| Zombie Shooter                                       | FreeGamePick                    | 6/30/2016    | 96.2 MB |                   |  |
| Z Zotero Standalone 4.0.29.17 (x86 en-US)            | Zotero                          | 3/10/2017    | 89.1 MB | 4.0.29.17         |  |

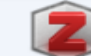

Support link: http://www.zotero.org

Size: 89.1 MB

Help link: http://www.zotero.org/... Update information: http://www.zotero.org/... Comments: Zotero Standalone 4.0.29.1

#### TO UN-INSTALL ZOTERO (CONT.)

• Put tick mark in "Remove my Zotero personal data and customizations" and follow the instructions

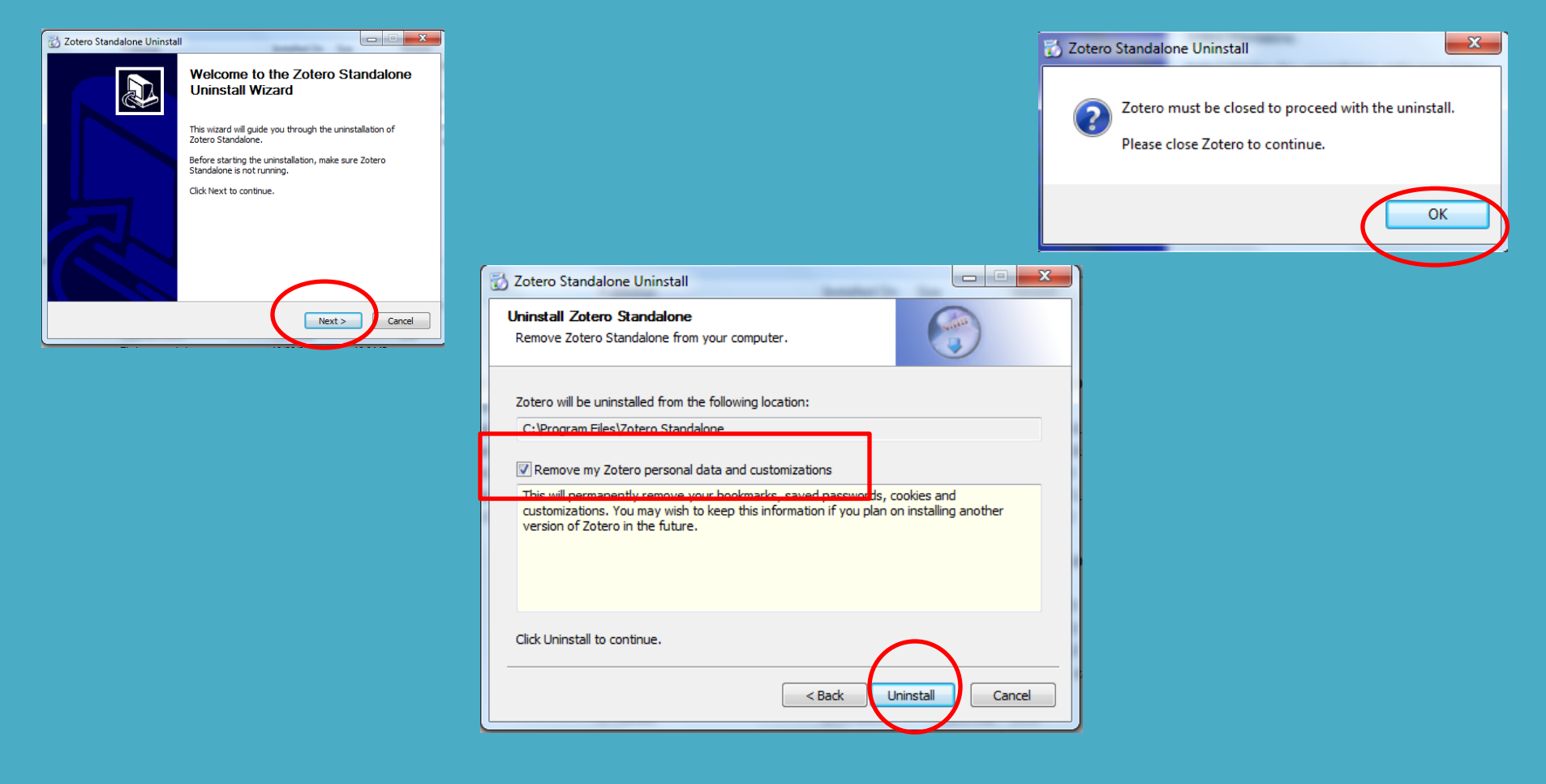

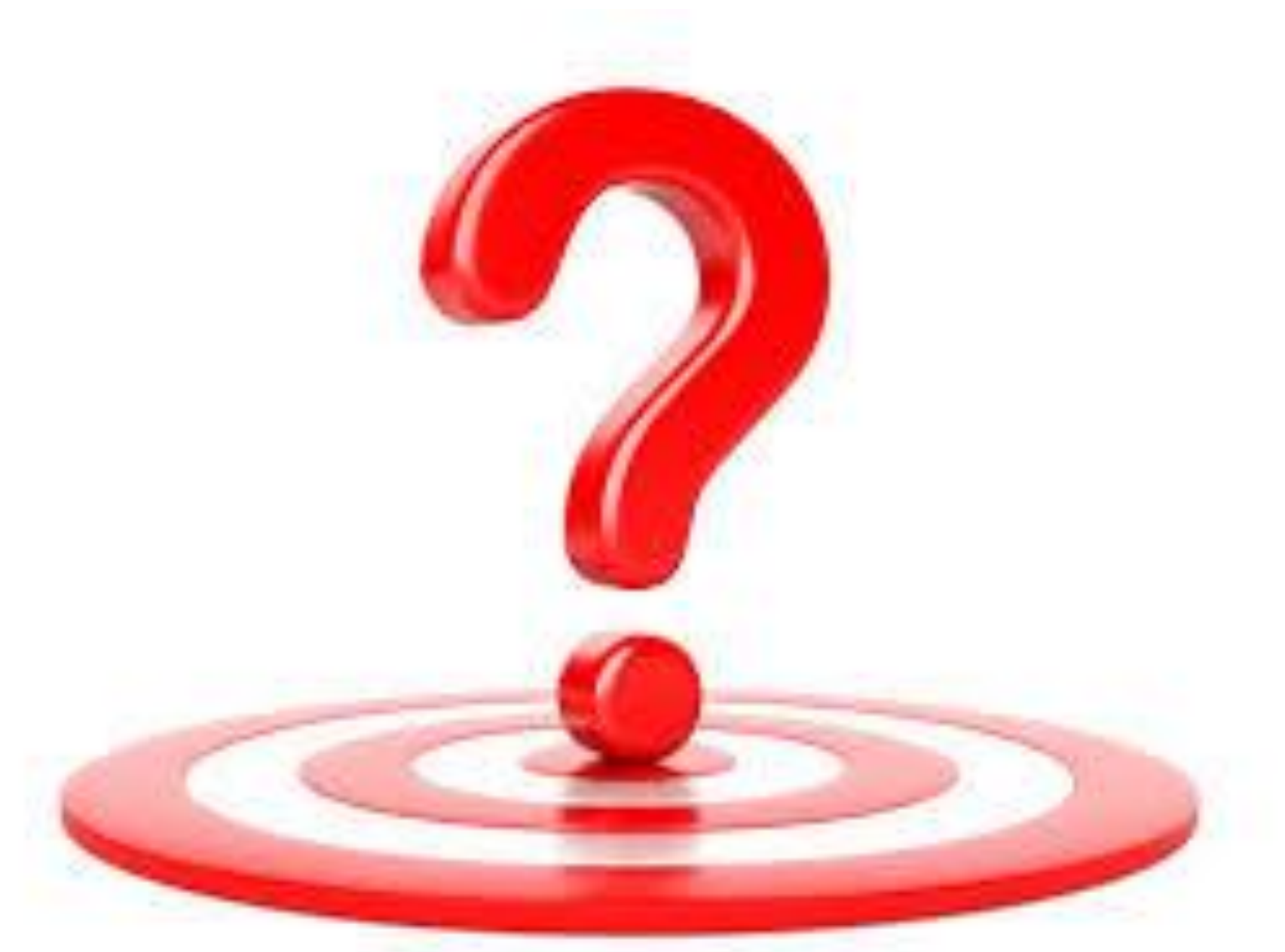

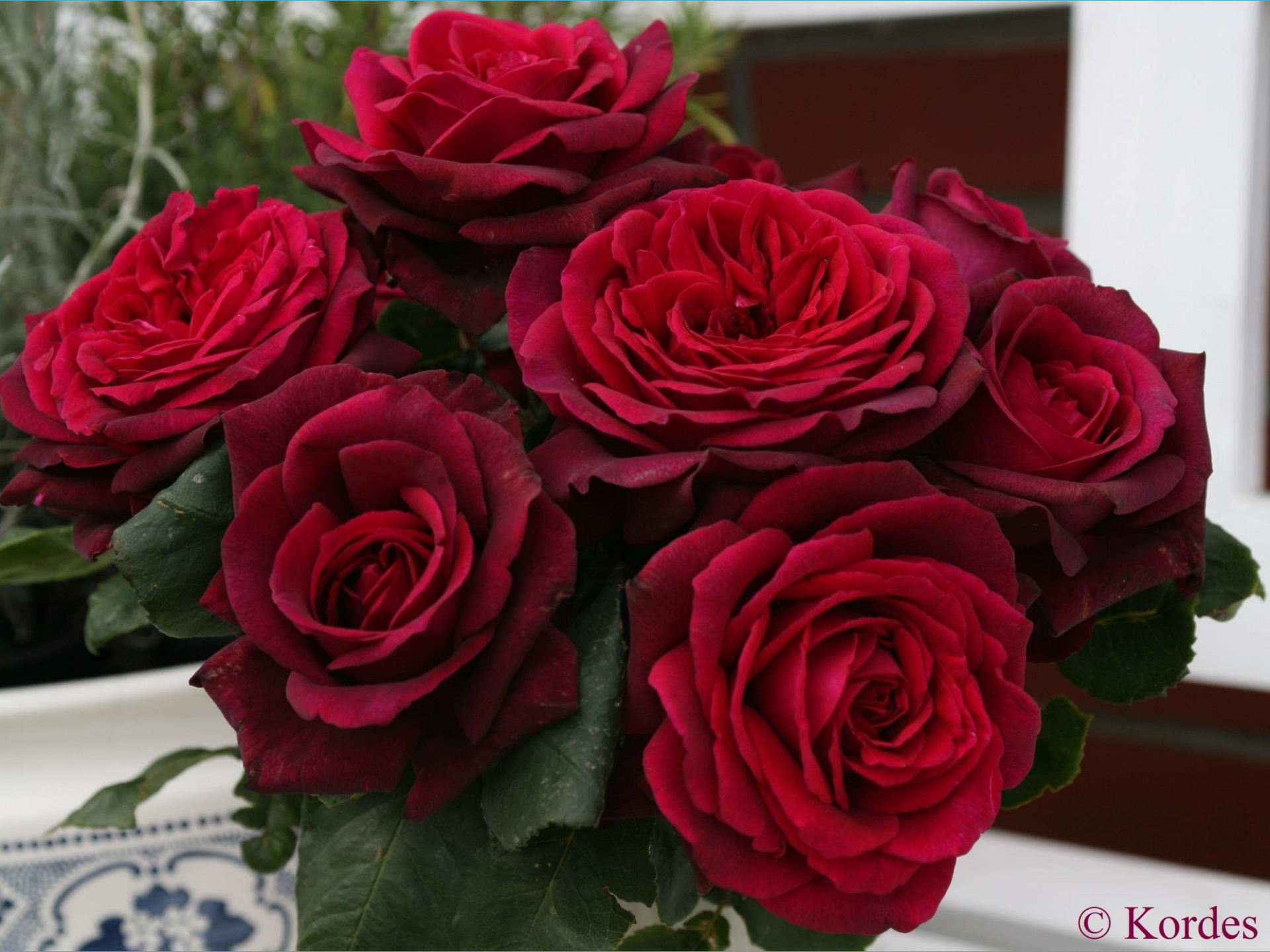